# AEBG Reports in TE

June 21, 2018

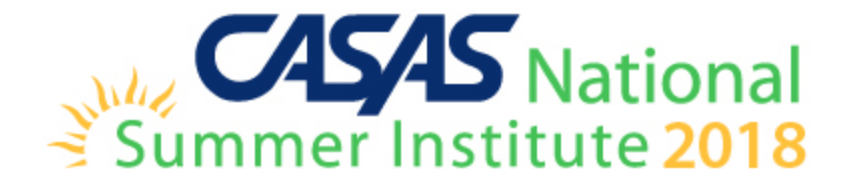

# **AEBG Reports in TE** are located by going to Reports – State Reports – California

| Reports Tools Scoring Help                                                                                                    |                                                                                                    |
|----------------------------------------------------------------------------------------------------|----------------------------------------------------------------------------------------------------|
| CASAS eTests Demographics Program Outcomes Test Results Consumer Reports Data Management State Reports Report Locator Wizard Report Locator Wizard Reports Manager Dashboard Sources Ad Hoc Reporting | AEBG Consortium Manager Reports<br>AEBG Tables<br>AEBG Tables<br>AEBG Barriers To Employment<br>AEBG Data Integrity<br>Payment Points<br>Student Gains<br>EL Civics Additional Assessment Detail<br>EL Civics Additional Assessment Summary<br>Payment Points Data Integrity |

Archived Reports

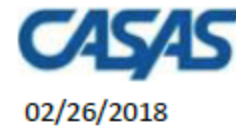

#### 20:44:07

5879 -Agency:

Member: 109 -

| AEBG S | Summary |
|--------|---------|
|--------|---------|

#### Page 1 of 2 AEBG2017S

Program Year: 2017-2018

Consortium: 

|                                           | Lit        | teracy Gaiı<br>(Pre/Post) | ns         |            | AEBG Outcomes     |          |                    |                     |                   | Services               |              |                                   |                        |                      |                        |                    |
|-------------------------------------------|------------|---------------------------|------------|------------|-------------------|----------|--------------------|---------------------|-------------------|------------------------|--------------|-----------------------------------|------------------------|----------------------|------------------------|--------------------|
|                                           |            | Enrollees<br>with         | EFL Gains  |            | Other<br>Literacy | HSD/HSE  | Post-<br>Secondary | Enter<br>Employment | Increase<br>Wages | Transition<br>Post-Sec |              | Enrollees<br>with any<br>Services | Supportive<br>Services | Training<br>Services | Transition<br>Services | Career<br>Services |
| Program Areas*                            | Enrollees  | pre/post                  | Achieved   | Enrollees  | Gains             | Achieved | Achieved           | Achieved            | Achieved          | Achieved               | Enrollees    | Received                          | Received               | Received             | Received               | Received           |
| (A)<br>English Language Learner (ESL/ELL) | (B)<br>961 | (C)<br>768                | (D)<br>468 | (E)<br>982 | (F)               | (0)      | (H)<br>0           | (1)                 | ()                | (K)<br>1               | (L)<br>1 281 | (IVI)<br>21                       | (N)<br>20              | (0)                  | (P)<br>1               | (U)                |
|                                           | 301        | 700                       | 400        | 302        | 101               | 0        |                    |                     | 0                 | 1                      | 1,201        | - 21                              | 20                     |                      | 1                      |                    |
| Basic Skills (ABE)                        | 112        | 69                        | 41         | 112        | 35                | U        | 0                  | 1                   | U                 | 12                     | 214          | 43                                | 29                     | 4                    | 34                     | U                  |
| High School Diploma (HSD)                 | 367        | 253                       | 122        | 367        | 120               | 0        | 1                  | 20                  | 3                 | 114                    | 741          | 100                               | 29                     | 6                    | 85                     | 3                  |
| High School Equivalency (HSE)             | 122        | 93                        | 44         | 124        | 7                 | 0        | 0                  | 4                   | 0                 | 6                      | 179          | 23                                | 0                      | 2                    | 21                     | 0                  |
| Career and Technical Education (CTE)      | 3          | 2                         | 2          | 18         | 17                | 0        | Disr               | havs d              | outco             | ome                    | s in t       | hree                              | sena                   | rate                 | secti                  | ึกกร               |
| Programs for Adults with Disabilities     | 0          | 0                         | 0          | 0          | 0                 | 0        |                    | Jugg                | Juic              | onne.                  |              | mee                               | Jepa                   | iace                 | JUU                    | 0115.              |
| Adults Training for Child School Success  | 0          | 0                         | 0          | 0          | 0                 | 0        | 1                  | itoro               |                   | sine (                 | Dro /        |                                   | ucin                   |                      |                        |                    |
| Workforce (Re)Entry                       | 90         | 77                        | 39         | 98         | 12                | 0        | <b>I.</b> L        | nerac               | cy Ga             | ains (                 | Pre/         | POSL)                             | usin                   | g inr                | 2 190                  | ле 4               |
| Pre-Apprenticeship                        | 0          | 0                         | 0          | 0          | 0                 | 0        |                    | الملانين            | inac              |                        |              |                                   |                        |                      |                        |                    |
| No Designated Program                     |            | UUU                       |            |            |                   |          | ε                  | Juiuen              | iiies             |                        |              |                                   |                        |                      |                        |                    |
| Total                                     | 1,655      | 1,262                     | 716        | 1,701      | 292               | 0        | 2. 0               | Other               | AB 1              | 04 0                   | utco         | mes                               | using                  | r WIG                |                        |                    |
| Students in two or more programs          | 277        | 205                       | 112        | 285        | 51                | 0        | -                  |                     |                   |                        |              |                                   | C                      | ,                    |                        |                    |
| Total unduplicated students               | 1,370      | 1,052                     | 601        | 1,408      | 240               | 0        | ] r                | eport               | ing r             | equi                   | reme         | ents k                            | out n                  | ot pi                | re/po                  | ost                |

\*All learners in multiple programs are counted in each program in which they are enrolled.

\*\*Includes learning gains from pre/post testing

3. Services Received that do not impose WIOA Il reporting requirements

### **AEBG Data Integrity** displays 27 different data elements related to the AEBG

instructional programs and outcomes.

| AEBG Data Integrity                                                  |     |               |            |              |  |  |  |  |  |  |
|----------------------------------------------------------------------|-----|---------------|------------|--------------|--|--|--|--|--|--|
| Agency: 4908 - Rolling Hills Adult School (RHAS)                     |     | Program Year: | 2017-2018  |              |  |  |  |  |  |  |
| Summary Information                                                  |     |               |            |              |  |  |  |  |  |  |
| Students in the Services Section                                     | 239 |               |            |              |  |  |  |  |  |  |
| Students not enrolled in the 7 AEBG programs                         | 2   |               |            |              |  |  |  |  |  |  |
| Marked HSD/HSE Outcome but did not have AEBG Program                 | 0   |               |            |              |  |  |  |  |  |  |
| Marked Post-Secondary Outcome for AEBG but did not have AEBG Program | 0   |               |            |              |  |  |  |  |  |  |
| Marked Employment Outcome but did not have AEBG Program              | 0   |               |            |              |  |  |  |  |  |  |
| Marked Wages Outcome but did not have AEBG Program                   | 0   |               |            |              |  |  |  |  |  |  |
| Marked Transition Outcome but did not have AEBG Program              | 0   |               |            |              |  |  |  |  |  |  |
| Students enrolled in the 7 AEBG programs                             | 237 |               |            |              |  |  |  |  |  |  |
| Item Description                                                     |     |               | Item Count | Item Percent |  |  |  |  |  |  |
| 01 Missing Birthdate or outside 16-110                               |     |               | 1          | 0.42 %       |  |  |  |  |  |  |
| 02 Less than 12 Hours of Instruction                                 |     |               | 54         | 22.78 %      |  |  |  |  |  |  |
| 02a Zero or Empty Hours of Instruction                               |     |               | 51         | 21.52 %      |  |  |  |  |  |  |
| 02b Total hours between 1-11 hours                                   |     |               | 3          | 1.27 %       |  |  |  |  |  |  |
| 03 No Highest Year of School/Degree Earned                           |     |               | 35         | 14.77 %      |  |  |  |  |  |  |
| 03a No Highest Year of School                                        |     |               | 32         | 13.50 %      |  |  |  |  |  |  |
| 03b No Highest Degree Earned                                         |     |               | 8          | 3.38 %       |  |  |  |  |  |  |
| 04 No Gender                                                         |     |               | 1          | 0.42 %       |  |  |  |  |  |  |
| 05 No Race/Ethnicity                                                 |     |               | 4          | 1.69 %       |  |  |  |  |  |  |
| 06 Total Reported Labor Force Status                                 |     |               | 130        | 54.85 %      |  |  |  |  |  |  |
| 06a Total 'Employed'                                                 |     |               | 55         | 23.21 %      |  |  |  |  |  |  |

### **Summary Information**

reconciles all of the students included in AEBG reporting.

**Students in the Services Section** includes everyone reported for AEBG -whether for official enrollment or for services only.

| Summary Information                                                  |     |
|----------------------------------------------------------------------|-----|
| Students in the Services Section                                     | 239 |
| Students not enrolled in the 7 AEBG programs                         | 2   |
| Marked HSD/HSE Outcome but did not have AEBG Program                 | 0   |
| Marked Post-Secondary Outcome for AEBG but did not have AEBG Program | 0   |
| Marked Employment Outcome but did not have AEBG Program              | 0   |
| Marked Wages Outcome but did not have AEBG Program                   | 0   |
| Marked Transition Outcome but did not have AEBG Program              | 0   |
| Students enrolled in the 7 AEBG programs                             | 237 |

Students in the Services Section

Students not enrolled in the 7 AEBG programs

Students enrolled in the 7 AEBG programs

**Students not enrolled in the 7 AEBG programs** subtracts those who received services but are not enrolled in one of the 7 AEBG program areas.

The next **5 rows** are subsets of those not enrolled in the 7 AEBG programs – showing students not enrolled in program but who earned outcomes and may need enrollment.

Students enrolled in the 7 AEBG programs is the total limited to students with official enrollment, and this number serves as the denominator for the 27 DIR items.

| Item Description | 1                            | Item Count | Item Percent                                                                                                    |                           |  |  |  |
|------------------|------------------------------|------------|----------------------------------------------------------------------------------------------------|---------------------------|--|--|--|
| 01 Missing Birt  | thdate or outside 16-110     | 1          | 0.42 %                                                                                                    |                           |  |  |  |
| 02 Less than 1   | 2 Hours of Instruction       | 54         | 22.78 %                                                                                                    |                           |  |  |  |
| 02a Zero or Emp  | oty Hours of Instruction     | 51         | 21.52 %                                                                                                    |                           |  |  |  |
| 02b Total hours  | between 1-11 hours           | 3          | 1.27 %                                                                                                    |                           |  |  |  |
| 03 No Highest    | Year of School/Degree Earned | 35         | 14.77 %                                                                                                    |                           |  |  |  |
| 03a No Highest   | Year of School               | 32         | 13.50 %                                                                                                    |                           |  |  |  |
| 03b No Highest   | Degree Earned                | 8          | 3.38 %                                                                                                    |                           |  |  |  |
| 04 No Gender     |                              | 1          | 0.42 %                                                                                                    |                           |  |  |  |
| 05 No Race/Et    | hnicity                      | 4          | 1.69 %                                                                                                    |                           |  |  |  |
| 06 Total Repor   | ted Labor Force Status       | 130        | 54 85 %                                                                                                    |                           |  |  |  |
| 06a Total 'Emple | oyed'                        | 55         | Item Description li                                                                                                    | sts 27 data elements      |  |  |  |
|                  |                              |            | that may prevent c                                                                                                    | or contribute to official |  |  |  |
|                  |                              |            | AEBG outcomes.                                                                                                    |                           |  |  |  |
|                  |                              |            | <ul> <li>The DIR displays the item count and percentage for each listed item.</li> <li>Item Percent = Item Count ÷ # of</li> </ul> |                           |  |  |  |
|                  |                              |            | Students Enrolle                                                                                                    | ed in 7 AEBG Program      |  |  |  |

| Item Description      |                         | Item Count | Item Percent |
|-----------------------|-------------------------|------------|--------------|
| 01 Missing Birthdat   | e or outside 16-110     | 1          | 0.42 %       |
| 02 Less than 12 Ho    | urs of Instruction      | 55         | 23.11 %      |
| 02a Zero or Empty H   | ours of Instruction     | 52         | 21.85 %      |
| 02b Total hours betw  | een 1-11 hours          | 3          | 1.26 %       |
| 03 No Highest Year    | of School/Degree Earned | 35         | 14.71 %      |
| 03a No Highest Year   | of School               | 32         | 13.45 %      |
| 03b No Highest Degr   | ee Earned               | 8          | 3.36 %       |
| 04 No Gender          |                         | 1          | 0.42 %       |
| 05 No Race/Ethnici    | ÿ                       | 4          | 1.68 %       |
| 06 Total Reported L   | abor Force Status       | 131        | 55.04 %      |
| 06a Total 'Employed'  |                         | 56         | 23.53 %      |
| 06b Total 'Employed   | with notice'            | 0          | 0.00 %       |
| 06c Total 'Unemploy   | ed'                     | 59         | 24.79 %      |
| 06d Total 'Not in Lab | or Force'               | 16         | 6.72 %       |
| 06e Total missing Lat | oor Force Status        | 101        | 42.44 %      |
| 08 No Pretest         |                         | 91         | 38.24 %      |
| 09 No Post-Test       |                         | 139        | 58.40 %      |
| 10a Learners with a   | pre-/post-test pair     | 93         | 39.08 %      |

**Items 1-10** include basic WIOA demographics fields and information about pre- and post-testing.

| Item Description                                                                 |     |         |
|----------------------------------------------------------------------------------|-----|---------|
| 11a Achieved Educational Functional Level Gain with pre- and post-testing        | 58  | 24.37 % |
| 11b Achieved Educational Functional Level Gain with High School credits earned   | 0   | 0.00 %  |
| 12a Passed HSE                                                                   | 0   | 0.00 %  |
| 12b Passed HSE but instructional program not HSE                                 | 0   | 0.00 %  |
| 12c Passed HSE but Highest Degree Earned is HSE or higher                        | 0   | 0.00 %  |
| 13a Earned HS diploma                                                            | 1   | 0.42 %  |
| 13b Earned HS diploma but instructional program not HS diploma                   | 0   | 0.00 %  |
| 14a Learners with only One Period of Participation                               | 162 | 68.07 % |
| 14b Learners with More than One Period of Participation                          | 29  | 12.18 % |
| 15a Learners with 90-97 days between Dates of Service                            | 4   | 1.68 %  |
| 15b Learners with 83-89 days between Dates of Service                            | 2   | 0.84 %  |
| 16 Learners enrolled in Integrated Education and Training (IET)                  | 0   | 0.00 %  |
| 17 No Primary Goal                                                               | 19  | 7.98 %  |
| 18 No Secondary Goal                                                             | 28  | 11.76 % |
| 19 Learners with at least one Barrier to Employment                              | 11  | 4.62 %  |
| 19a Learners with Multiple Barriers to Employment                                | 0   | 0.00 %  |
| 19b Learners with No Barriers to Employment                                      | 221 | 92.86 % |
| 20 Learners Co-enrolled in WIOA Titles I, III, or IV                             | 3   | 1.26 %  |
| 21 Learners with a pretest in the conservative estimate range                    | 9   | 3.78 %  |
| 22a Learners with a pre-/post-test pair but less than 40 hours of instruction    | 24  | 10.08 % |
| 22b Learners without a pre-/post-test pair but more than 40 hours of instruction | 67  | 28.15 % |

**Items 11-22** display miscellaneous issues related to WIOA reporting and pre/post-testing. These issues are not required to earn AEBG outcomes, but are all good indicators of qualify data collection.

| Item Description                                                        |    |         |  |  |  |  |  |  |  |  |
|-------------------------------------------------------------------------|----|---------|--|--|--|--|--|--|--|--|
|                                                                         |    |         |  |  |  |  |  |  |  |  |
| 23a Achieved AEBG Outcome for HSD/HSE                                   | 1  | 0.42 %  |  |  |  |  |  |  |  |  |
| 23b Marked HSD/HSE outcome but did not qualify for AEBG                 | 0  | 0.00 %  |  |  |  |  |  |  |  |  |
| 24a Achieved AEBG Outcome for Post-Secondary                            | 3  | 1.26 %  |  |  |  |  |  |  |  |  |
| 24b Marked Post-Secondary Outcome for AEBG but did not qualify for AEBG | 0  | 0.00 %  |  |  |  |  |  |  |  |  |
| 25a Achieved AEBG Outcomes for Employment                               | 35 | 14.71 % |  |  |  |  |  |  |  |  |
| 25b Marked Employment Outcome but did not qualify for AEBG              | 3  | 1.26 %  |  |  |  |  |  |  |  |  |

**Items 23-27** display outcome totals for each AEBG area and the number who appeared to achieve the outcome but were missing a required data element.

### **AEBG Barriers to Employment** displays a detailed account of documented barriers by

each AEBG instructional program.

| 02/02/2018<br>18:52:50 |           | AEBG Barriers To Employment<br>by Agency | Page 1 of 1<br>AEBG2017BE2 |
|------------------------|-----------|------------------------------------------|----------------------------|
| Program Year:          | 2017-2018 | Consortium: 46 -                         |                            |
| Agency:                | 1067      | Total Students: 7006                     |                            |
| Member:                | 173 -     |                                          |                            |

|                                          | Cultural |          | Displaced | English<br>Language |             | Foster Care |          | long-term  | Low-   | Low Level of | Migrant &<br>Seasonal | Seasonal   | Single | No TANF<br>in 2 Years | No       |       |
|------------------------------------------|----------|----------|-----------|---------------------|-------------|-------------|----------|------------|--------|--------------|-----------------------|------------|--------|-----------------------|----------|-------|
| AEBG Program Area                        | Barriers | Disabled | Homemaker | Learner             | Ex-offender | Youth       | Homeless | Unemployed | income | Literacy     | Farmworker            | Farmworker | Parent | or Less               | Barriers | Total |
| English Language Learner (ESL/ELL)       | 65       | 25       | 460       | 1,203               | 6           | 2           | 27       | 168        | 901    | 294          | 9                     | 0          | 73     | 3                     | 20       | 3,256 |
| Basic Skills (ABE)                       | 7        | 0        | 142       | 189                 | 10          | 1           | 3        | 20         | 241    | 48           | 2                     | 0          | 40     | 2                     | 40       | 745   |
| High School Diploma (HSD)                | 2        | 0        | 82        | 56                  | 2           | 0           | 1        | 9          | 125    | 25           | 1                     | 0          | 15     | 0                     | 84       | 402   |
| High School Equivalency (HSE)            | 8        | 4        | 104       | 163                 | 4           | 0           | 3        | 21         | 186    | 46           | 1                     | 0          | 25     | 1                     | 37       | 603   |
| Career and Technical Education (CTE)     | 14       | 8        | 144       | 303                 | 2           | 1           | 8        | 53         | 249    | 76           | 3                     | 0          | 23     | 2                     | 23       | 909   |
| Programs for Adults with Disabilities    | 0        | 0        | 0         | 0                   | 0           | 0           | 0        | 0          | 0      | 0            | 0                     | 0          | 0      | 0                     | 0        | 0     |
| Adults Training for Child School Success | 0        | 0        | 1         | 1                   | 0           | 0           | 0        | 1          | 1      | 2            | 0                     | 0          | 0      | 1                     | 4        | 11    |
| Workforce (Re)Entry                      | 20       | 20       | 154       | 371                 | 2           | 0           | 9        | 61         | 275    | 97           | 3                     | 0          | 35     | 2                     | 31       | 1,080 |
| Pre-Apprenticeship                       | 0        | 0        | 0         | 0                   | 0           | 0           | 0        | 0          | 0      | 0            | 0                     | 0          | 0      | 0                     | 0        | 0     |
| No Designated Program                    | 0        | 0        | 0         | 0                   | 0           | 0           | 0        | 0          | 0      | 0            | 0                     | 0          | 0      | 0                     | 0        | 0     |
| Total                                    | 76       | 30       | 689       | 1,516               | 15          | 3           | 35       | 215        | 1,322  | 386          | 12                    | 0          | 124    | 5                     | 177      | 7,006 |

| Program Areas*<br>(A)<br>English Language Learner (ESL/ELL) | Enrollees<br>(B)<br>102 | teracy Gain<br>(Pre/Post)<br>Number<br>with<br>pre/post<br>(C)<br>77 | s<br>EFL Gains<br>Achieved<br>(D)<br>54 | -<br>-<br>-                                      |                             |                                           |                                      |                |
|-------------------------------------------------------------|-------------------------|----------------------------------------------------------------------|-----------------------------------------|--------------------------------------------------|-----------------------------|-------------------------------------------|--------------------------------------|----------------|
| Basic Skills (ABE)                                          | 18                      |                                                                      | - I                                     |                                                  |                             |                                           |                                      |                |
| High School Diploma (HSD)                                   | 1                       |                                                                      | CK a                                    | iny cell to                                      | $\cap \cap$                 | <u> </u>                                  |                                      | $\sim \sim$    |
| High School Equivalency (HSE)                               | 10                      |                                                                      |                                         |                                                  | Delete                      | 1 /                                       | 102 (                                | リリ             |
| Career and Technical Education (CTE)                        | 0                       | 🗏 σρ                                                                 | ner                                     | ate a list of                                    | glish Language Learner (ESL | /ELL), Missing Data =                     | No                                   |                |
| Programs for Adults with Disabilities                       | 0                       | - 00                                                                 |                                         |                                                  | Name                        | <ul> <li>Birth Date</li> <li>T</li> </ul> | <ul><li>♦ Gender</li><li>▼</li></ul> | Races     T    |
| Adults Training for Child School Success                    | 0                       | 🗌 sti                                                                | Idei                                    | nts included in                                  | en Rodriguez                | 7/30/1958                                 | Female                               |                |
| Workforce (Re)Entry                                         | 7                       |                                                                      |                                         |                                                  | l Zritpab<br>Gomez          | 5/25/1995<br>8/20/1995                    | Female<br>Male                       | White<br>White |
| Pre-Apprenticeship                                          | 0                       | H+L                                                                  | <b>at</b> a                             |                                                  | ld Screbicizi               | 8/9/1989                                  | Male                                 | White          |
| rie-Apprenticeship                                          | U U                     |                                                                      | alC                                     | en.                                              | Lam                         | 1/31/1994                                 | Female                               | Asian          |
|                                                             |                         |                                                                      | _                                       | 1 // 1/2017 - 0/20/2010 01 - KIIAS, NU 0/0330340 | zainicibrn                  | 5/23/1970<br>10/18/1974                   | Male                                 | White<br>White |

7/1/2017 - 6/30/2018

7/1/2017 - 6/30/2018

7/1/2017 - 6/30/2018

7/1/2017 - 6/30/2018

7/1/2017 - 6/30/2018

7/1/2017 - 6/30/2018

7/1/2017 - 6/30/2018

7/1/2017 - 6/30/2018

7/1/2017 - 6/30/2018

02 - RHAS: So...

02 - RHAS: So...

02 - RHAS: So...

01 - RHAS: No...

01 - RHAS: No...

11 - RHAS: No... 508990089

01 - RHAS: No... 509830030

11 - RHAS: No... 510510043

11 - RHAS: No... 511151043

156236566

21194049

258456852

405933949

432431243

Nicolai Tsakalides

Mary Hernandez

Jurdan Sanchez

Francine A Espirituiste

Mianda Bol

David Vega

Jenny B Good

Darius Doha

Shoufu Wu

White

White

White

Asian

Filipino

White, Fi...

Black or...

Black or...

Male

Female

Female

Male

Female

Male

Female

Male

Male

4/14/1984

9/13/1995

8/19/1975

7/30/1985

9/18/1963

11/11/1985

8/16/1989

12/22/1976

1/24/1980

|                                          | Ľ                | iteracy Gain:<br>(Pre/Post)       | s                            |           |
|------------------------------------------|------------------|-----------------------------------|------------------------------|-----------|
| Program Areas*<br>(A)                    | Enrollees<br>(B) | Number<br>with<br>pre/post<br>(C) | EFL Gains<br>Achieved<br>(D) |           |
| English Language Learner (ESL/ELL)       | 102              | 77                                | 54                           |           |
| Basic Skills (ABE)                       | 18               | Student P                         | rogram Year P                | opulation |
| High School Diploma (HSD)                | 1                | Student P                         | opulation                    |           |
| High School Equivalency (HSE)            | 10               | Student P                         | rogram Popula                | ation     |
| Career and Technical Education (CTE)     | 0                | E Student P                       | ecord Populati               | ion       |
| Programs for Adults with Disabilities    | 0                |                                   | ecora ropulaci               |           |
| Adults Training for Child School Success | 0                | Q Drill Down                      | to NRS Monit                 | or        |
| Workforce (Re)Entry                      | 7                | Q Drill Down                      | to Outcomes I                | Monitor   |
| Pro Appronticoshin                       | 0                | 🔍 Drill Down                      | to Services Me               | onitor    |
| rie-Appleiticesnip                       |                  | 🔍 Drill Down                      | to Assessment                | ts Audit  |

## Right click any cell and select from 4 listers and 5 reports:

Drill Down to AEBG DIR

|                                          | L                | iteracy (<br>(Pre/Po        | Gain:<br>ost)   | 5                            |                   |
|------------------------------------------|------------------|-----------------------------|-----------------|------------------------------|-------------------|
| Program Areas*<br>(A)                    | Enrollees<br>(B) | Numl<br>wit<br>pre/p<br>(C) | ber<br>h<br>ost | EFL Gains<br>Achieved<br>(D) |                   |
| English Language Learner (ESL/ELL)       | 102              | 77                          |                 | 54                           |                   |
| Basic Skills (ABE)                       | 18               | 11                          | SI SI           | tudent Program               | n Year Population |
| High School Diploma (HSD)                | 1                | 0                           |                 | -                            | •                 |
| High School Equivalency (HSE)            | 10               | 4                           | 5               | tudent Populat               | tion              |
| Career and Technical Education (CTE)     | 0                | 0                           | S S             | tudent Program               | n Population      |
| Programs for Adults with Disabilities    | 0                | 0                           | S S             | tudent Record                | Population        |
| Adults Training for Child School Success | 0                | 0                           | 🔍 Dr            | ill Down to NR               | S Monitor         |
| Workforce (Re)Entry                      | 7                | 5 (                         | Q Dr            | ill Down to Ou               | tcomes Monitor    |
| Pre-Apprenticeship                       | 0                | 0                           | 🔍 Dr            | ill Down to Ser              | vices Monitor     |
|                                          |                  | (                           | 🔍 Dr            | ill Down to Ass              | sessments Audit   |

Drill Down to AEBG DIR

## 4 AEBG drill down listers:

- Student Program Year provides a simple list of students and matches the item count in the data cell
- Student Population displays the TE demographics lister
- Student Program Population lists student program enrollments
- Student Record Population displays the lister that enables editing of specific AEBG outcomes

|                                          | Li               | iteracy<br>(Pre/F | Gain:<br>Post)           | 5                            |                   |
|------------------------------------------|------------------|-------------------|--------------------------|------------------------------|-------------------|
| Program Areas*<br>(A)                    | Enrollees<br>(B) | Num<br>wi<br>pre/ | nber<br>th<br>post<br>;) | EFL Gains<br>Achieved<br>(D) |                   |
| English Language Learner (ESL/ELL)       | 102              | 77                | 7                        | 54                           |                   |
| Basic Skills (ABE)                       | 18               | 11                | st                       | tudent Program               | m Year Population |
| High School Diploma (HSD)                | 1                | 0                 |                          | tudant Papula                | lion              |
| High School Equivalency (HSE)            | 10               | 4                 |                          | tudent ropula                | uon               |
| Career and Technical Education (CTE)     | 0                | 0                 | <u> </u>                 | tudent Progra                | m Population      |
| Programs for Adults with Disabilities    | 0                | 0                 | E St                     | tudent Record                | Population        |
| Adults Training for Child School Success | 0                | 0                 | 🔍 Dr                     | ill Down to NR               | S Monitor         |
| Workforce (Re)Entry                      | 7                | 5                 | Q Dr                     | ill Down to Ou               | tcomes Monitor    |
| Pre-Apprenticeship                       | 0                | 0                 | 🔍 Dr                     | ill Down to Se               | rvices Monitor    |
|                                          |                  |                   | 🔍 Dr                     | ill Down to As               | sessments Audit   |

Drill Down to AEBG DIR

## 5 AEBG drill down reports:

- NRS Monitor includes all students represented in the data cell with all AEBG related details
- Outcomes Monitor displays detailed outcomes from the 6 areas of AB 104 for each student
- Services Monitor details specific services achieved by student
- Assessments Audit lists pre/post-tests for each student
- **AEBG DIR** displays the entire DIR for the specific group of students selected

# **NRS Monitor** provides a detailed view of all reported students from a NRS (federal) reporting point of view.

| 04/02/2018<br>17:03:58  |         |                                 | Dr     | ·ill     | A<br>Do       | EB( | G Sumr<br>to NR | nary<br>5 Moni | tor      |      |       |         |               |       |       |          |            | Pa        | ige 1<br>AEB | l of<br><b>G20</b> : | 26<br>175 |
|-------------------------|---------|---------------------------------|--------|----------|---------------|-----|-----------------|----------------|----------|------|-------|---------|---------------|-------|-------|----------|------------|-----------|--------------|----------------------|-----------|
| Program Year: 2017-2018 |         |                                 |        |          |               |     | Agen            | cy:            | 100      | 2 -  |       |         |               |       |       |          |            |           |              |                      |           |
|                         |         |                                 |        |          |               |     |                 |                |          |      | Per   | iods of | Participation |       |       |          |            |           |              |                      | _         |
|                         |         |                                 |        |          | Ë             |     |                 |                | ient     |      |       | Pretest |               |       |       | Posttest |            | Ē         | Т            | p                    | Bu        |
| D Student               |         | ອ<br>ອ<br>ອ<br>ອ<br>Age Program | Is IET | Is IELCE | Distance<br>D | Hou | s Start Date    | End Date       | Days abs | Form | Score | Level   | Date          | Form  | Score | e Level  | Date       | Level gai | HSE          | Separate             | Remaini   |
|                         | 5053069 | F 39 ESL/ELL                    |        |          |               | C · | 1 07/01/2017    | 7 07/01/2018   | ;        | 981L | 200   | ESL L4  | 10/02/2017    | 983L  | 211   | ESL L5   | 11/28/2017 | Y         |              | Π                    | Г         |
|                         | 4615448 | F 25 ESL/ELL                    |        |          |               | C   | 37 08/22/2017   | 7 10/10/2017   | 174      | 983L | 206   | ESL L4  | 08/22/2017    | '     |       |          |            |           |              | Y                    |           |
|                         | 4616517 | F 33 ESL/ELL                    |        |          |               | С   | 72 07/01/2017   | 07/01/2018     | 3        | 981L | 178   | ESL L1  | 08/15/2017    | 982L  | 185   | ESL L2   | 10/17/2017 | Y         | Τ            | $\square$            | Г         |
|                         | 4749703 | F 26 ESL/ELL                    |        |          |               | C   | 37 07/01/2017   | 7 07/01/2018   | 3        | 983L | 211   | ESL L5  | 08/30/2017    | 985L  | 217   | ESL L5   | 10/27/2017 |           | $\top$       | $\square$            | Υ         |
|                         | 4653558 | F 39 ESL/ELL                    |        |          |               | C · | 1 08/15/2017    | 7 10/26/2017   | 158      | 081R | 195   | ESL L3  | 08/15/2017    | 081RX | 201   | ESL L4   | 10/17/2017 | Y         | Т            | $\square$            | Г         |
|                         | 4611684 | F 60 ESL/ELL                    |        |          |               | C   | 35 07/01/2017   | 7 07/01/2018   | 3        | 083R | 213   | ESL L5  | 08/16/2017    | 084R  | 218   | ESL L5   | 11/29/2017 |           |              |                      | Υ         |
|                         | 4615737 | F 44 ESL/ELL                    |        |          |               | C   | 73 07/01/2017   | 7 07/01/2018   | 3        | 983L | 211   | ESL L5  | 09/11/2017    | 985L  | 219   | ESL L6   | 10/18/2017 | Υ         |              |                      |           |
|                         | 4612594 | F 39 ESL/ELL                    |        |          |               | C   | 30 07/01/2017   | 7 07/01/2018   | 3        | 081R | 200   | ESL L3  | 07/10/2017    | 081RX | 216   | ESL L5   | 07/21/2017 | Y         |              |                      |           |
|                         | 4609917 | M 41 ESL/ELL                    |        |          |               | C · | 15 07/01/2017   | 7 07/01/2018   | 3        | 083R | 218   | ESL L5  | 08/22/2017    | 084R  | 218   | ESL L5   | 11/14/2017 |           |              |                      | Υ         |
|                         | 4616035 | F 45 ESL/ELL                    |        |          |               | С   | 92 07/01/2017   | 7 07/01/2018   | 3        | 983L | 200   | ESL L4  | 08/30/2017    | 984L  | 207   | ESL L4   | 10/18/2017 |           |              |                      | Υ         |
|                         | 4615589 | M 27 ESL/ELL                    |        |          |               | C   | 33 07/01/2017   | 7 07/01/2018   | 3        | 081R | 210   | ESL L4  | 08/22/2017    | 083R  | 200   | ESL L3   | 12/12/2017 |           |              |                      | Υ         |
|                         | 4614447 | F 35 ESL/ELL                    |        |          |               | C · | 17 07/01/2017   | 7 07/01/2018   | 3        | 083R | 208   | ESL L4  | 08/17/2017    | 084R  | 212   | ESL L5   | 11/16/2017 | Υ         |              |                      |           |
|                         | 5117810 | F 28 ESL/ELL                    |        |          |               | C   | 17 07/10/2017   | 7 07/01/2018   | 3        | 981L | 190   | ESL L3  | 11/06/2017    | 1     |       |          |            |           |              |                      | Υ         |
|                         | 4664064 | F 30 ESL/ELL                    |        |          |               | C   | 22 08/17/2017   | 7 10/24/2017   | 160      | 083R | 210   | ESL L4  | 08/17/2017    | '     |       |          |            |           |              | Y                    |           |
|                         | 4609466 | F 39 ESL/ELL                    |        |          |               | C · | 17 07/01/2017   | 7 07/01/2018   | 3        | 985L | 217   | ESL L5  | 09/21/2017    | 986L  | 210   | ESL L5   | 11/16/2017 |           |              |                      | Y         |
|                         | 5123255 | F 54 ESL/ELL                    |        |          |               | C   | 30 08/16/2017   | 7 07/01/2018   | 3        | 083R | 224   | ESL L6  | 11/08/2017    | ·     |       |          |            |           |              |                      | Y         |
|                         | 4608978 | F 59 ESL/ELL                    |        |          |               | C 1 | 07/01/2017      | 07/01/2018     | 3        | 983L | 195   | ESL L3  | 08/14/2017    | 984L  | 200   | ESL L4   | 10/19/2017 | Y         |              |                      |           |
|                         | 4615749 | F 64 ESL/ELL                    |        |          |               | С   | 93 07/01/2017   | 07/01/2018     | 3        | 083R | 202   | ESL L4  | 08/15/2017    | 084R  | 218   | ESL L5   | 03/13/2018 | Υ         |              |                      |           |
|                         | 4616542 | M 24 ESL/ELL                    |        |          |               | C 1 | 1 07/01/2017    | 07/01/2018     | 8        | 035M | 235   | ESL L6  | 08/03/2017    | 037M  | 237   | ABE L5   | 11/28/2017 |           |              |                      |           |
|                         |         |                                 |        |          |               |     |                 |                |          | 187R | 240   | ABE L5  | 08/16/2017    | 188R  | 253   | ABE L6   | 08/16/2017 | Y         | $\perp$      |                      |           |
|                         | 4670437 | F 47 ESL/ELL                    |        |          |               | С   | 98 07/01/2017   | 07/01/2018     | 3        | 981L | 181   | ESL L2  | 08/17/2017    | 982L  | 189   | ESL L2   | 10/17/2017 | Y         |              |                      |           |

| 02/05/2018<br>09:39:02<br>Program Year: 2017-2018 | 1    |        |                |          | AEE<br>Drill Down t       | BG Sum<br>to Outco<br>Ag | mary<br>omes Mon<br>ency: 490             | <b>itor</b><br>08 - Rolling Hills Ad | ult School (RHAS)            |                            | Page 1 of 1<br>AEBG2017S                             |
|---------------------------------------------------|------|--------|----------------|----------|---------------------------|--------------------------|-------------------------------------------|--------------------------------------|------------------------------|----------------------------|------------------------------------------------------|
|                                                   |      |        | 5              |          |                           |                          |                                           | AEE                                  | 3G Outcomes                  |                            |                                                      |
| ) Student                                         |      |        | opuog<br>9 Age | Programs | Barriers to<br>Employment | HSD/HSE<br>Achieved      | Literacy Gains<br>Self-reported           | Post-Secondary<br>Achieved           | Enter Employment<br>Achieved | Increase Wages<br>Achieved | Transition Post-Sec<br>Achieved                      |
| Park, Jongkap                                     | 7531 | 159357 | M 43           | ESL/ELL  |                           |                          | Acquired<br>workforce<br>readiness skills |                                      |                              |                            | Entered job training,<br>Entered training<br>program |
| Number of Students:                               | 1    |        |                |          | •                         |                          |                                           |                                      |                              |                            |                                                      |

The AEBG Outcomes Monitor displays detailed outcomes from the 6 areas of AB 104 for each student

- 1. Literacy Gains
- 2. HSD/HSE
- 3. Post-Secondary
- 4. Employment
- 5. Wages
- 6. Transition

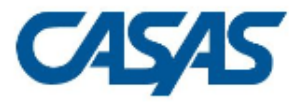

04/02/2018

17:10:21

### AEBG Summary Drill Down to Outcomes Monitor

Page 29 of 49 AEBG2017S

**Program Year:** 2017-2018

Agency: 1002 -

|           |         | F     |     |                                    |                                                                    |                     |                         | AEI                        | BG Outcomes                  |                            |                                       |
|-----------|---------|-------|-----|------------------------------------|--------------------------------------------------------------------|---------------------|-------------------------|----------------------------|------------------------------|----------------------------|---------------------------------------|
| D Student |         | Gende | Age | Programs                           | Barriers to<br>Employment                                          | HSD/HSE<br>Achieved | Other<br>Literacy Gains | Post-Secondary<br>Achieved | Enter Employment<br>Achieved | Increase Wages<br>Achieved | Transition Post-Sec<br>Achieved       |
|           | 4613184 | F     | 27  | ESL/ELL                            | English Language<br>Learner                                        |                     |                         |                            | -Got a job                   |                            |                                       |
|           | 4653211 | F     | 31  | ESL/ELL, HSE                       |                                                                    |                     |                         |                            | -Got a job                   |                            |                                       |
|           | 4614517 | М     | 21  | ESL/ELL, HSD                       |                                                                    |                     |                         | -Entered college           |                              | -Got a better job          |                                       |
|           | 4610312 | М     | 24  | ESL/ELL                            |                                                                    |                     |                         |                            |                              |                            |                                       |
|           | 4616082 | М     | 42  | ESL/ELL                            |                                                                    |                     |                         |                            | -Got a job                   |                            |                                       |
|           | 5125396 | F     | 51  | ESL/ELL, HSE                       |                                                                    |                     |                         |                            |                              |                            | -Transitioned to credit<br>(transfer) |
|           | 4615724 | F     | 55  | ESL/ELL,<br>Workforce<br>(Re)Entry |                                                                    |                     |                         |                            |                              |                            |                                       |
|           | 4612089 | М     | 62  | ESL/ELL,<br>Workforce<br>(Re)Entry |                                                                    |                     |                         |                            |                              |                            |                                       |
|           | 4616539 | F     | 32  | ESL/ELL                            | English Language<br>Learner, Low income,<br>Low Levels of Literacy |                     |                         |                            |                              |                            | 17                                    |

**The AEBG Outcomes Monitor** includes a legend that relates AEBG terms with the titles included on the TE forms.

| 04/02/2018<br>17:10:21          |                              | Dri          | AEBG<br>ill Down to C | Summary<br>Dutcomes N | Ionitor                       |    |                        | Page 49 of 49<br>AEBG2017S      |
|---------------------------------|------------------------------|--------------|-----------------------|-----------------------|-------------------------------|----|------------------------|---------------------------------|
|                                 | 4609381 F 48                 | ESL/ELL, HSE | HSE                   |                       |                               |    |                        |                                 |
| Number of Students              | 766                          |              |                       |                       |                               |    |                        |                                 |
| Legend:<br>Other Lit            | eracy Gains                  | Achiev       | red Secondary         | Achie                 | ved Post-Secondary            |    |                        | Transition                      |
| AEBG Name                       | TE Name                      | AEBG Name    | TE Name               | AEBG Name             | TE Name                       |    | AEBG Name              | TE Name                         |
|                                 | Met work-based project goal  | HS Diploma   | Earned HS diploma     |                       | Entered College               |    |                        | Entered job training            |
| Occupational Skills Gain        | Training milestone           | GED          | Passed GED 2014       |                       | Attained A.A or A.S degree    |    | ccupational Transition | Entered training program        |
| Workforce Preparation Milestone | Acquire readiness skills     | HISET        | Passed HiSET          | Education             | Attained B.A or B.S degree    | 1  |                        | Entered apprenticeship          |
|                                 | Mastered course competencies | TASC         | Passed TASC           | Outcomes              | Entered graduate studies      |    |                        | Enrolled in secondary program   |
| CDCP Certificate                | Skills progression           |              |                       | ·                     | Attained post graduate degree | Ed | lucation Transition    | Transition to credit (transfer) |

Occupational

Outcomes

Attained credential

Ocupational skills licensure

Ocupational skills certificate

Transition to credit (non-transfer)

| O2/05/2018       AEBG Summary         02/05/2018       Drill Down to Services Monitor         12:54:08       Program Year: 2017-2018         Program Year: 2017-2018       Agency: 4908 - Rolling Hills Adult School (RHAS) |                |   |    |                                    |                                     |                           |                                 |                               |                                  |                             |  |  |  |
|----------------------------------------------------------------------------------------------------|----------------|---|----|------------------------------------|-------------------------------------|---------------------------|---------------------------------|-------------------------------|----------------------------------|-----------------------------|--|--|--|
| Program Year:     2017-2018     Agency:     4908 - Rolling Hills Adult School (RHAS)                                                                                                    |                |   |    |                                    |                                     |                           |                                 |                               |                                  |                             |  |  |  |
| Services Services                                                                                                    |                |   |    |                                    |                                     |                           |                                 |                               |                                  |                             |  |  |  |
| Student                                                                                                    | Ö Age Programs |   |    |                                    |                                     | Barriers to<br>Employment | Supportive Services<br>Received | Training Services<br>Received | Transition Services<br>Received  | Career Services<br>Received |  |  |  |
| Rodriguez, Carmen                                                                                                    | 034903948      | F | 59 | ESL/ELL,<br>Workforce<br>(Re)Entry | Hispanic or Latino                  | Cultural Barriers         | Family/Child Care               |                               |                                  |                             |  |  |  |
| Thrime, Chanisha M                                                                                                    | 987548383      | F | 31 | ABE                                | American Indian or<br>Alaska Native | Displaced Homemaker       | Family/Child Care               |                               | Personal Development<br>Training |                             |  |  |  |
| Number of Students:                                                                                                    | 2              |   |    |                                    |                                     |                           |                                 |                               |                                  |                             |  |  |  |

**The AEBG Services Monitor** displays all Supportive, Training, and Transition Services recorded for each student.

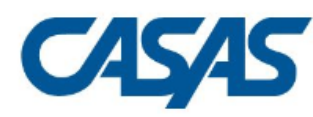

02/05/2018

12:37:40

### AEBG Summary Drill Down to Assessments Audit

Page 1 of 2 AEBG2017S

Agency: 4908 - Rolling Hills Adult School (RHAS)

**Program Year:** 2017-2018

| Student           |           | PoP # | Start Date | End Date   | Scale     | Modality | Proxied | Pre/Post | Retested | Date       | Hours<br>Since<br>Last<br>Test | Form | Score | Level         | Gain | Level gain |
|-------------------|-----------|-------|------------|------------|-----------|----------|---------|----------|----------|------------|--------------------------------|------|-------|---------------|------|------------|
| Acupa Posalina    | 012425009 | 1     | 08/25/2017 | 07/01/2018 | CASAS RML | R        |         | [        |          | 09/01/2017 |                                | 083R | 218   | ABE Int. Low  |      |            |
| Acuita, Nosalitta | 913423098 |       |            |            |           |          |         | J        |          | 12/10/2017 |                                | 086R | 227   | ABE Int. High | 9    | Υ          |
|                   | 002450082 | 1     | 08/01/2017 | 07/01/2018 | CASAS RML | R        |         | ]        |          | 08/04/2017 |                                | 086R | 223   | ABE Int. High |      |            |
| Alt, Mort J       | 903450983 |       |            |            |           |          |         | l        |          | 10/01/2017 |                                | 085R | 234   | ABE Int. High | 11   |            |
| Andrews Duratin D | 240002205 | 1     | 10/17/2017 | 07/01/2018 | CASAS RML | Μ        |         | -        |          | 10/23/2017 |                                | 033M | 212   | ABE Int. Low  |      | Γ          |
| Andrews, Dustin P | 340993385 |       |            |            |           |          |         | ]        |          | 02/01/2018 | 60                             | 034M | 215   | ABE Int. Low  | 3    |            |

The Assessments Audit provides a *highly* detailed account of pre/post-test results by student.

| AEBG Sun<br>02/05/2018<br>10:02:38 Drill Down to                     | nmar<br>AEBC | y<br>G DIR    |            | Page 1 of a  |
|----------------------------------------------------------------------|--------------|---------------|------------|--------------|
| Agency: 4908 - Rolling Hills Adult School (RHAS)                     |              | Program Year: | 2017-2018  |              |
| Summary Information                                                  |              |               |            |              |
| students in the Services Section                                     | 48           |               |            |              |
| Students not enrolled in the 7 AEBG programs                         | 0            |               |            |              |
| Marked HSD/HSE Outcome but did not have AEBG Program                 | 0            |               |            |              |
| Marked Post-Secondary Outcome for AEBG but did not have AEBG Program | 0            |               |            |              |
| Marked Employment Outcome but did not have AEBG Program              | 0            |               |            |              |
| Marked Wages Outcome but did not have AEBG Program                   | 0            |               |            |              |
| Marked Transition Outcome but did not have AEBG Program              | 0            |               |            |              |
| Students enrolled in the 7 AEBG programs                             | 48           |               |            |              |
| Item Description                                                     |              |               | Item Count | Item Percent |
| 01 Missing Birthdate or outside 16-110                               |              |               | 0          | 0.00 %       |
| 02 Less than 12 Hours of Instruction                                 |              |               | 0          | 0.00 %       |
| 02a Zero or Empty Hours of Instruction                               |              |               | 0          | 0.00 %       |
| 02b Total hours between 1-11 hours                                   |              |               | 0          | 0.00 %       |
| 03 No Highest Year of School/Degree Earned                           |              |               | 10         | 20.83 %      |
| 03a No Highest Year of School                                        |              |               | 10         | 20.83 %      |
| 03b No Highest Degree Earned                                         |              |               | 0          | 0.00 %       |
| 04 No Gender                                                         |              |               | 0          | 0.00 %       |
| 05 No Race/Ethnicity                                                 |              |               | 0          | 0.00 %       |
| 06 Total Reported Labor Force Status                                 |              |               | 32         | 66.67 %      |

**AEBG DIR** displays the entire Data Integrity Report for the specific group of students selected (in this example the 48 students enrolled in ABE.)

**AEBG Consortium Manager Reports** allow a consortium level login to compare and contrast outcomes across agencies within one consortium.

| TE | View | Organization | Records | Reports             | Tools              | Scoring      | Help       |                                                    |                                            |
|----|------|--------------|---------|---------------------|--------------------|--------------|------------|----------------------------------------------------|--------------------------------------------|
|    |      |              |         | CASAS e             | eTests             | 1            |            |                                                    |                                            |
|    |      |              |         | Demogr              | aphics             | 1            |            |                                                    |                                            |
|    |      |              |         | Progran             | n Outco            | mes          |            |                                                    |                                            |
|    |      |              |         | Test Res            | sults              | 1            |            |                                                    |                                            |
|    |      |              |         | Consum              | er Repo            | orts         |            |                                                    |                                            |
|    |      |              |         | Data Ma             | anagem             | ent          |            |                                                    |                                            |
|    |      |              |         | State Re            | eports             | I            | California | AFRO Consentium Manager Benerts                    |                                            |
|    |      |              |         | Federal             | Report             | <b>s</b>     |            | AEBG Consortium Manager Reports                    | AEBG Demographic Summary                   |
|    |      |              |         | Report I<br>Reports | Locator<br>; Manag | Wizard<br>er |            | AEBG Barriers To Employment<br>AEBG Data Integrity | AEBG Tables<br>AEBG Barriers To Employment |
|    |      |              |         | Dashboa             | ard Sou            | irces        |            | Payment Points 2017                                |                                            |
|    |      |              |         | Ad Hoc              | Ronarti            | na           |            | Student Gains 2017                                 |                                            |

Menu currently includes three reports options with this feature

#### AEBG Demographic Summary

by Agency vs Consortium Agencies

Consortium: 28 - Adult Education Regional Consortium

Consortium Students: 11,617

|                         |     |    |     |    |       |    |     |    |       |    |     |    | Memt | oers |     |    |    |    |     |    |     |    |     |    |     |    | Consor | tium |
|-------------------------|-----|----|-----|----|-------|----|-----|----|-------|----|-----|----|------|------|-----|----|----|----|-----|----|-----|----|-----|----|-----|----|--------|------|
|                         | 107 | 70 | 186 | 53 | 186   | 4  | 196 | 4  | 375   | 5  | 501 | 1  | 502  | 0    | 95  | 57 | 95 | 97 | 961 | .7 | 967 | '9 | 971 | 15 | 976 | 0  | 28     |      |
| Highest Diploma in U.S. | #   | %  | #   | %  | #     | %  | #   | %  | #     | %  | #   | %  | #    | %    | #   | %  | #  | %  | #   | %  | #   | %  | #   | %  | #   | %  |        |      |
| None                    | 351 | 32 | 444 | 34 | 326   | 14 | 400 | 24 | 780   | 36 | 78  | 79 | 610  | 46   | 38  | 13 | 93 | 78 | 157 | 46 | 175 | 35 | 97  | 43 | 54  | 90 | 3,603  | 31   |
| HSE                     | 6   | 1  | 6   | 0  | 11    | 0  | 28  | 2  | 16    | 1  | 1   | 1  | 176  | 13   | 0   | 0  | 1  | 1  | 14  | 4  | 7   | 1  | 1   | 0  | 0   | 0  | 267    | 2    |
| HS Diploma              | 32  | 3  | 25  | 2  | 60    | 3  | 313 | 19 | 79    | 4  | 0   | 0  | 335  | 25   | 15  | 5  | 4  | 3  | 31  | 9  | 48  | 9  | 4   | 2  | 0   | 0  | 946    | 8    |
| Technical               | 7   | 1  | 3   | 0  | 10    | 0  | 50  | 3  | 11    | 1  | 0   | 0  | 26   | 2    | 5   | 2  | 3  | 3  | 8   | 2  | 11  | 2  | 3   | 1  | 1   | 2  | 138    | 1    |
| No Degree               | 4   | 0  | 13  | 1  | 45    | 2  | 90  | 5  | 72    | 3  | 1   | 1  | 32   | 2    | 8   | 3  | 0  | 0  | 22  | 6  | 24  | 5  | 4   | 2  | 3   | 5  | 318    | 3    |
| A.A./A.S.               | 3   | 0  | 2   | 0  | 11    | 0  | 34  | 2  | 12    | 1  | 0   | 0  | 21   | 2    | 2   | 1  | 0  | 0  | 4   | 1  | 9   | 2  | 0   | 0  | 0   | 0  | 98     | 1    |
| College                 | 10  | 1  | 4   | 0  | 27    | 1  | 21  | 1  | 10    | 0  | 0   | 0  | 15   | 1    | 27  | 9  | 1  | 1  | 15  | 4  | 6   | 1  | 2   | 1  | 0   | 0  | 138    | 1    |
| > B.A./B.S.             | 3   | 0  | 2   | 0  | 8     | 0  | 6   | 0  | 2     | 0  | 1   | 1  | 8    | 1    | 25  | 8  | 0  | 0  | 4   | 1  | 0   | 0  | 2   | 1  | 0   | 0  | 61     | 1    |
| IEP                     | 0   | 0  | 0   | 0  | 0     | 0  | 0   | 0  | 0     | 0  | 0   | 0  | 0    | 0    | 0   | 0  | 0  | 0  | 0   | 0  | 0   | 0  | 0   | 0  | 0   | 0  | 0      | 0    |
| Other Diploma           | 2   | 0  | 1   | 0  | 2     | 0  | 1   | 0  | 5     | 0  | 0   | 0  | 4    | 0    | 3   | 1  | 4  | 3  | 2   | 1  | 1   | 0  | 0   | 0  | 0   | 0  | 25     | 0    |
| N/A                     | 680 | 62 | 795 | 61 | 1,895 | 79 | 743 | 44 | 1,182 | 55 | 18  | 18 | 92   | 7    | 175 | 59 | 13 | 11 | 87  | 25 | 226 | 45 | 115 | 50 | 2   | 3  | 6,023  | 52   |

|                          |     |    |     |    |     |           |       |    |       |    |     |    | Mem | bers |     |    |    |    |     |    |     |    |     |    |     |          | Consor | rtium |
|--------------------------|-----|----|-----|----|-----|-----------|-------|----|-------|----|-----|----|-----|------|-----|----|----|----|-----|----|-----|----|-----|----|-----|----------|--------|-------|
|                          | 107 | 0  | 186 | 53 | 186 | <b>j4</b> | 196   | 54 | 37    | 5  | 501 | 1  | 502 | 0    | 95  | 57 | 95 | 97 | 961 | 7  | 967 | '9 | 971 | 15 | 976 | <b>0</b> | 28     | 8     |
| Highest Diploma out U.S. | #   | %  | #   | %  | #   | %         | #     | %  | #     | %  | #   | %  | #   | %    | #   | %  | #  | %  | #   | %  | #   | %  | #   | %  | #   | %        |        | %     |
| None                     | 91  | 8  | 106 | 8  | 536 | 22        | 129   | 8  | 120   | 6  | 2   | 2  | 164 | 12   | 8   | 3  | 95 | 80 | 166 | 48 | 73  | 14 | 99  | 43 | 54  | 90       | 1,643  | 14    |
| HSE                      | 3   | 0  | 4   | 0  | 41  | 2         | 8     | 0  | 15    | 1  | 0   | 0  | 46  | 3    | 0   | 0  | 2  | 2  | 16  | 5  | 9   | 2  | 4   | 2  | 0   | 0        | 148    | 1     |
| HS Diploma               | 217 | 20 | 438 | 34 | 542 | 23        | 169   | 10 | 637   | 29 | 15  | 15 | 104 | 8    | 33  | 11 | 9  | 8  | 63  | 18 | 93  | 18 | 63  | 28 | 1   | 2        | 2,384  | 21    |
| Technical                | 19  | 2  | 32  | 2  | 46  | 2         | 7     | 0  | 40    | 2  | 0   | 0  | 10  | 1    | 4   | 1  | 5  | 4  | 13  | 4  | 15  | 3  | 19  | 8  | 1   | 2        | 211    | 2     |
| No Degree                | 23  | 2  | 37  | 3  | 130 | 5         | 16    | 1  | 76    | 4  | 0   | 0  | 0   | 0    | 10  | 3  | 0  | 0  | 27  | 8  | 11  | 2  | 14  | 6  | 4   | 7        | 348    | 3     |
| A.A./A.S.                | 23  | 2  | 43  | 3  | 37  | 2         | 8     | 0  | 32    | 1  | 0   | 0  | 8   | 1    | 3   | 1  | 1  | 1  | 6   | 2  | 9   | 2  | 1   | 0  | 0   | 0        | 171    | 1     |
| College                  | 107 | 10 | 98  | 8  | 285 | 12        | 41    | 2  | 135   | 6  | 0   | 0  | 4   | 0    | 57  | 19 | 3  | 3  | 27  | 8  | 24  | 5  | 23  | 10 | 0   | 0        | 804    | 7     |
| > B.A./B.S.              | 34  | 3  | 22  | 2  | 80  | 3         | 4     | 0  | 22    | 1  | 0   | 0  | 2   | 0    | 48  | 16 | 0  | 0  | 17  | 5  | 6   | 1  | 2   | 1  | 0   | 0        | 237    | 2     |
| IEP                      | 0   | 0  | 0   | 0  | 0   | 0         | 0     | 0  | 0     | 0  | 0   | 0  | 0   | 0    | 0   | 0  | 0  | 0  | 0   | 0  | 0   | 0  | 0   | 0  | 0   | 0        | 0      | 0     |
| Other Diploma            | 2   | 0  | 6   | 0  | 6   | 0         | 3     | 0  | 6     | 0  | 0   | 0  | 4   | 0    | 16  | 5  | 4  | 3  | 4   | 1  | 1   | 0  | 0   | 0  | 0   | 0        | 52     | 0     |
| N/A                      | 579 | 53 | 509 | 39 | 692 | 29        | 1,301 | 77 | 1,086 | 50 | 82  | 83 | 977 | 74   | 119 | 40 | 0  | 0  | 5   | 1  | 266 | 52 | 3   | 1  | 0   | 0        | 5,619  | 48    |

|        |     |    |     |    |       |    |       |    |       |    |     |    | Meml | oers |     |    |     |    |     |    |     |    |     |    |     |    | Consor | rtium |
|--------|-----|----|-----|----|-------|----|-------|----|-------|----|-----|----|------|------|-----|----|-----|----|-----|----|-----|----|-----|----|-----|----|--------|-------|
|        | 107 | 0  | 186 | 3  | 186   | 4  | 196   | 4  | 375   | 5  | 501 | 1  | 502  | 0    | 955 | 57 | 959 | 7  | 961 | 7  | 967 | '9 | 971 | .5 | 976 | 0  | 28     | 8     |
| Gender | #   | %  | #   | %  | #     | %  | #     | %  | #     | %  | #   | %  | #    | %    | #   | %  | #   | %  | #   | %  | #   | %  | #   | %  | #   | %  |        | %     |
| Male   | 332 | 30 | 448 | 35 | 693   | 29 | 589   | 35 | 651   | 30 | 44  | 44 | 950  | 72   | 81  | 27 | 48  | 40 | 130 | 38 | 195 | 38 | 88  | 39 | 19  | 32 | 4,268  | 37    |
| Female | 615 | 56 | 842 | 65 | 1,692 | 71 | 1,073 | 64 | 1,433 | 66 | 55  | 56 | 365  | 28   | 205 | 69 | 71  | 60 | 214 | 62 | 304 | 60 | 140 | 61 | 41  | 68 | 7,050  | 61    |
| N/A    | 151 | 14 | 5   | 0  | 10    | 0  | 24    | 1  | 85    | 4  | 0   | 0  | 4    | 0    | 12  | 4  | 0   | 0  | 0   | 0  | 8   | 2  | 0   | 0  | 0   | 0  | 299    | 3     |

# Lists item count and percentage by Agency ID

|                         |     |    |     |            |     |    |     |    | Conso | rtium |
|-------------------------|-----|----|-----|------------|-----|----|-----|----|-------|-------|
|                         | 107 | 10 | 186 | i <b>3</b> | 186 | 54 | 196 | j4 | 28    | 3     |
| Highest Diploma in U.S. | #   | %  | #   | %          | #   | %  | #   | %  | #     | %     |
| None                    | 351 | 32 | 444 | 34         | 326 | 14 | 400 | 24 | 3,603 | 31    |
| HSE                     | 6   | 1  | 6   | 0          | 11  | 0  | 28  | 2  | 267   | 2     |
| HS Diploma              | 32  | 3  | 25  | 2          | 60  | 3  | 313 | 19 | 946   | 8     |
| Technical               | 7   | 1  | 3   | 0          | 10  | 0  | 50  | 3  | 138   | 1     |
| No Degree               | 4   | 0  | 13  | 1          | 45  | 2  | 90  | 5  | 318   | 3     |
| A.A./A.S.               | 3   | 0  | 2   | 0          | 11  | 0  | 34  | 2  | 98    | 1     |
| College                 | 10  | 1  | 4   | 0          | 27  | 1  | 21  | 1  | 138   | 1     |
| > B.A./B.S.             | 3   | 0  | 2   | 0          | 8   | 0  | 6   | 0  | 61    | 1     |
| IEP                     | 0   | 0  | 0   | 0          | 0   | 0  | 0   | 0  | 0     | 0     |
| Other Diploma           | 2   | 0  | 1   | 0          | 2   | 0  | 1   | 0  | 25    | 0     |

Aggregates results for the entire consortium on the right hand column

For the AEBG Summary, the **Consortium Manager reports** provide separate pages for each / 15 🕞 🕞 1 agency in the consortium. Fit Page 📘 Fit Width 📘 Two Keep Session Export AEBG 2017 Summary 02/12/2018 18:47:44 1070 -Program Year: 2017-2018 Agency: Member: 156 -Consortium: 28 -**AEBG Outcomes** Literacy Gains (Pre/Post) Self-reported student outcomes Literacy Number Gains Post-Enter Transition Increase with EFL Gains self-HSD/HSE Secondary Employment Wages Post-Sec **Program Areas\*** Enrollees pre/post Achieved Enrollees reported Achieved Achieved Achieved Achieved Achieved Enrollees (F) (K) (L) (A) (B) (C) (D) (E) (G) (H) (1) (L) English Language Learner (ESL/ELL) 374 2 652 353 266 147 7 0 0 15 0 Basic Skills (ABE) 12 8 2 12 0 0 1 2 23 1 1 High School Diploma (HSD) 85 5 7 235 157 37 157 8 7 0 10 High School Equivalency (HSE) 93 53 27 93 11 4 0 11 4 9 167

The Consortium Manager reports also provide separate pages when generating AEBG Barriers to Employment.

### CASAS

#### **AEBG Barriers To Employment**

| 02/20/2018<br>18:54:07 |           | by Agency       | Page 1 of 6<br>AEBGM2017BE2 |
|------------------------|-----------|-----------------|-----------------------------|
| Program Year:          | 2017-2018 | Consortium:     | 47 -                        |
| Agency:                | 1331      | Total Students: | 16223                       |
| Member:                | 137 -     |                 |                             |

|                                          |          |          |           | English  |             |             |          |            |        |              | Migrant &  |            |        | No TANF    |          |        |
|------------------------------------------|----------|----------|-----------|----------|-------------|-------------|----------|------------|--------|--------------|------------|------------|--------|------------|----------|--------|
|                                          | Cultural |          | Displaced | Language |             | Foster Care |          | Long-term  | Low-   | Low Level of | Seasonal   | Seasonal   | Single | in 2 Years | No       |        |
| AEBG Program Area                        | Barriers | Disabled | Homemaker | Learner  | Ex-offender | Youth       | Homeless | Unemployed | income | Literacy     | Farmworker | Farmworker | Parent | or Less    | Barriers | Total  |
| English Language Learner (ESL/ELL)       | 1,230    | 10       | 28        | 1,697    | 0           | 0           | 11       | 190        | 1,527  | 1,462        | 1          | 1          | 56     | 0          | 8        | 6,221  |
| Basic Skills (ABE)                       | 124      | 17       | 41        | 254      | 21          | 11          | 55       | 133        | 612    | 235          | 2          | 1          | 122    | 3          | 1        | 1,632  |
| High School Diploma (HSD)                | 98       | 10       | 28        | 161      | 17          | 11          | 42       | 145        | 461    | 159          | 1          | 0          | 102    | 3          | 0        | 1,238  |
| High School Equivalency (HSE)            | 171      | 14       | 40        | 330      | 26          | 16          | 63       | 191        | 780    | 281          | 3          | 0          | 152    | 2          | 0        | 2,069  |
| Career and Technical Education (CTE)     | 120      | 17       | 18        | 183      | 2           | 5           | 8        | 168        | 604    | 156          | 2          | 1          | 69     | 3          | 81       | 1,437  |
| Programs for Adults with Disabilities    | 1        | 181      | 0         | 1        | 0           | 0           | 3        | 12         | 187    | 34           | 0          | 0          | 0      | 0          | 0        | 419    |
| Adults Training for Child School Success | 183      | 27       | 55        | 292      | 35          | 24          | 90       | 194        | 811    | 250          | 4          | 1          | 170    | 5          | 0        | 2,141  |
| Workforce (Re)Entry                      | 154      | 81       | 4         | 215      | 0           | 0           | 5        | 47         | 331    | 211          | 1          | 0          | 13     | 0          | 4        | 1,066  |
| Pre-Apprenticeship                       | 0        | 0        | 0         | 0        | 0           | 0           | 0        | 0          | 0      | 0            | 0          | 0          | 0      | 0          | 0        | 0      |
| No Designated Program                    | 0        | 0        | 0         | 0        | 0           | 0           | 0        | 0          | 0      | 0            | 0          | 0          | 0      | 0          | 0        | 0      |
| Total                                    | 1,580    | 232      | 125       | 2,322    | 51          | 35          | 144      | 685        | 3,615  | 2,057        | 8          | 3          | 387    | 8          | 89       | 16,223 |

# Examples of Agency and Consortium Level Data Evaluation

### Agencies: Use TE drill down features

- Example 1: Basic DIR drill down illustration
- Example 2: Pre/post-test evaluation
- Example 3: AEBG self-reported outcomes trouble shooting

### Consortia: Convert TE consortium reports to Excel

- Example 1: Filter by agency
- Example 2: Filter for one program across all agencies
- Example 3: Isolate for a specific AEBG outcome area

| ltem | Description                             | Item Count | Item Percent |
|------|-----------------------------------------|------------|--------------|
| 01   | Missing Birthdate or outside 16-110     | 1          | 0.42 %       |
| 02   | Less than 12 Hours of Instruction       | 55         | 23.11 %      |
| 02a  | Zero or Empty Hours of Instruction      | 52         | 21.85 %      |
| 02b  | Total hours between 1-11 hours          | 3          | 1.26 %       |
| 03   | No Highest Year of School/Degree Earned | 35         | 14.71 %      |
| 03a  | No Highest Year of School               | 32         | 13.45 %      |
| 03b  | No Highest Degree Earned                | 8          | 3.36 %       |
| 04   | No Gender                               | 1          | 0.42 %       |
| 05   | No Race/Ethnicity                       | 4          | 1.68 %       |
| 06   | Total Reported Labor Force Status       | 131        | 55.04 %      |
| 06a  | Total 'Employed'                        | 56         | 23.53 %      |
| 06b  | Total 'Employed with notice'            | 0          | 0.00 %       |
| 06c  | Total 'Unemployed'                      | 59         | 24.79 %      |
| 06d  | Total 'Not in Labor Force'              | 16         | 6.72 %       |
| 06e  | Total missing Labor Force Status        | 101        | 42.44 %      |

**Dilemma:** the number of students missing an important data element is high, especially when compared to the number of reported students in the DIR overall. enrollees.

| Item Description        |                      | Item Count | Item Percent |
|-------------------------|----------------------|------------|--------------|
| 01 Missing Birthdate    | or outside 16-110    | 1          | 0.42 %       |
| 02 Less than 12 Hours   | s of Instruction     | 55         | 23.11 %      |
| 02a Zero or Empty Hou   | irs of Instruction   | 52         | 21.85 %      |
| 02b Total hours betwee  | en 1-11 hours        | 3          | 1.26 %       |
| 03 No Highest Year of   | School/Degree Earned | 35         | 14.71 %      |
| 03a No Highest Year of  | School               | 32         | 13.45 %      |
| 03b No Highest Degree   | Earned               | 8          | 3.36 %       |
| 04 No Gender            |                      | 1          | 0.42 %       |
| 05 No Race/Ethnicity    |                      | 4          | 1.68 %       |
| 06 Total Reported Lab   | or Force Status      | 131        | 55.04 %      |
| 06a Total 'Employed'    |                      | 56         | 23.53 %      |
| 06b Total 'Employed w   | ith notice'          | 0          | 0.00 %       |
| 06c Total 'Unemployed   | ۲                    | 59         | 24.79 %      |
| 06d Total 'Not in Labor | Force'               | 16         | 6.72 %       |
| 06e Total missing Labo  | r Force Status       | 101        | 42.44 %      |

**Solution:** Right click the number of students missing Labor Force Status and drill down to "Student Record Population."

 This takes you to the Records – Students – Records lister in TE – that is the lister that includes the records with Labor Force Status.

|                                    | Literacy Gains<br>(Pre/Post) |                                      |                              |  |  |  |  |  |  |
|------------------------------------|------------------------------|--------------------------------------|------------------------------|--|--|--|--|--|--|
| Program Areas*<br>(A)              | Enrollees<br>(B)             | Enrollees<br>with<br>pre/post<br>(C) | EFL Gains<br>Achieved<br>(D) |  |  |  |  |  |  |
| English Language Learner (ESL/ELL) | 72                           | 28                                   | 14 🕳                         |  |  |  |  |  |  |
| Basic Skills (ABE)                 | 46                           | 21                                   | 15 ←                         |  |  |  |  |  |  |
| High School Diploma (HSD)          | 12                           | 8                                    | 8                            |  |  |  |  |  |  |
| High School Equivalency (HSE)      | 14                           | 7                                    | 5                            |  |  |  |  |  |  |
|                                    |                              |                                      |                              |  |  |  |  |  |  |

**Dilemma:** the number of pre/post-test learning gains is low as compared to the number of enrollees.

|                                    | Lit              | eracy Gair<br>(Pre/Post)             | ns                           |
|------------------------------------|------------------|--------------------------------------|------------------------------|
| Program Areas*<br>(A)              | Enrollees<br>(B) | Enrollees<br>with<br>pre/post<br>(C) | EFL Gains<br>Achieved<br>(D) |
| English Language Learner (ESL/ELL) | 72               | 28                                   |                              |
| Basic Skills (ABE)                 | 46               | 21                                   |                              |
| High School Diploma (HSD)          | 12               | 8                                    | 8                            |
| High School Equivalency (HSE)      | 14               | 7                                    | 5                            |
|                                    |                  |                                      |                              |

### Solution:

- 1. Compare the number of enrollees (Column B) with the number of enrollees with pre/post (Column C).
- 2. If these numbers in Columns B and C are far apart (like in the example above) then you need to ensure all students complete a pre/post-test pair.
- 3. If Columns B and C numbers are similar (*rule of thumb: Column C should be equal to or greater than 70% of Column B*) then you have done well completing testing for your students, but you should review students test scores and learning gains, and evaluate performance in the classroom to improve individual test results.

|                                    | Lit<br>(         | Literacy Gains<br>(Pre/Post)         |                              |  |  |
|------------------------------------|------------------|--------------------------------------|------------------------------|--|--|
| Program Areas*<br>(A)              | Enrollees<br>(B) | Enrollees<br>with<br>pre/post<br>(C) | EFL Gains<br>Achieved<br>(D) |  |  |
| English Language Learner (ESL/ELL) | 72               | 28                                   | 14                           |  |  |
| Basic Skills (ABE)                 | 46               | 21                                   | 15                           |  |  |
| High School Diploma (HSD)          | 12               | 8                                    | 8                            |  |  |
| High School Equivalency (HSE)      | 14               | 7                                    | 5                            |  |  |

### **Solution: Generate NRS Monitor**

- 1. If these numbers in Columns B and C are far apart (like in the example above) then you need to ensure all students complete a pre/post-test pair.
  - Right click to generate NRS Monitor to identify students who have qualified enrollment but no pre/post-test pair.
- 2. If Columns B and C are similar (*rule of thumb: Column C should be equal to or greater than 70% of Column B*) then review students test scores and evaluate performance in the classroom to improve test results.
  - Right click to generate NRS Monitor to identify students test performance and highlight students with zero or minimal gains.

| Program Areas*<br>(A)                | Enrollees<br>(E) | Enter<br>Employment<br>Achieved<br>(I) | Increase<br>Wages<br>Achieved<br>(J) |
|--------------------------------------|------------------|----------------------------------------|--------------------------------------|
| English Language Learner (ESL/ELL)   | 90               | 11                                     | 0                                    |
| Basic Skills (ABE)                   | 58               | 1                                      | 0                                    |
| High School Diploma (HSD)            | 29               | 2                                      | 1                                    |
| High School Equivalency (HSE)        | 15               | 1                                      | 0                                    |
| Career and Technical Education (CTE) | 430              | 18                                     | 5                                    |

**Dilemma:** the number of AEBG outcomes is lower than expected, and low when compared to the number of enrollees.

| Program Areas*<br>(A)                | Enrollees<br>(E) | Enter<br>Employment<br>Achieved<br>(I) | Increase<br>Wages<br>Achieved<br>(J) |
|--------------------------------------|------------------|----------------------------------------|--------------------------------------|
| English Language Learner (ESL/ELL)   | 90               | 11                                     | 0                                    |
| Basic Skills (ABE)                   | 58               | 1                                      | 0                                    |
| High School Diploma (HSD)            | 29               | 2                                      | 1                                    |
| High School Equivalency (HSE)        | 15               | 1                                      | 0                                    |
| Career and Technical Education (CTE) | 430              | 18                                     | 5                                    |
|                                      |                  |                                        |                                      |

**Solution:** Right click the figures displayed in Columns E, I, and J, and generate the AEBG DIR for the three different groups of students.

- Compare the three reports to identify students with missing demographics and less than 12 hours of instruction.
- Review DIR items specific to the outcome in question in this example look at items 25a/25b for Employment and items 26a/26b for Wages.
- High totals in 25b and 26b suggest "data clean up" is necessary to improve these outcomes.
- Low totals in 25b/26b in relation to totals in 25a/26a suggest that the data is "clean" but  $\bullet$ you may just need to input more positive outcomes.

## Creating Excel Spreadsheets in TE

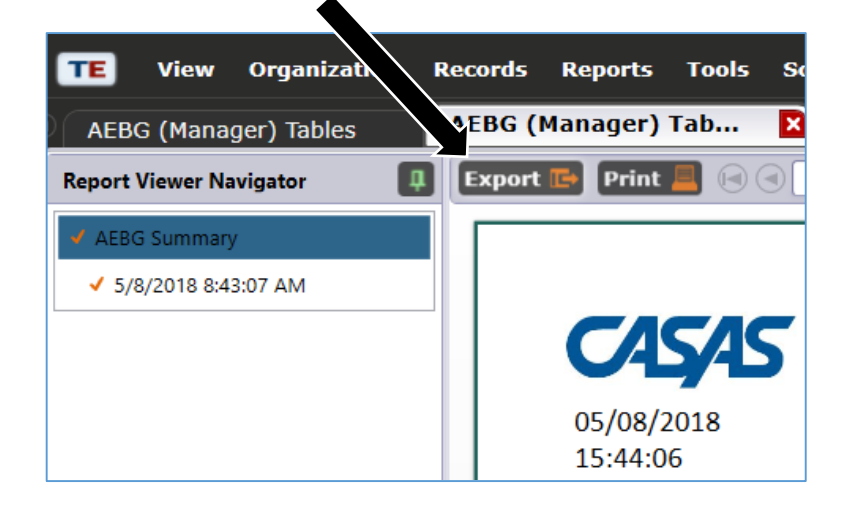

Convert any TE report into an Excel spreadsheet by clicking Export, then Save As Excel.

| Export report    |            |                                                         |                    |
|------------------|------------|---------------------------------------------------------|--------------------|
| < → × ↑ <        | > Ti       | nis PC → Desktop →                                      |                    |
| Organize 🔻 🛛 Ne  | w fold     | er                                                      |                    |
| 📙 TE Trng        | ^          | Name                                                    | Date modified      |
| a OneDrive       |            | AEBG exports                                            | 8/5/2016 11:20 AM  |
| <b>T</b> : DC    | - 10       | black thumb                                             | 12/20/2016 7:59 AN |
| This PC          |            | March5 18                                               | 3/7/2018 7:46 AM   |
| 🧊 3D Objects     |            | March6 18                                               | 3/7/2018 7:45 AM   |
| 📃 Desktop        |            | 📙 Tech Spt                                              | 1/20/2016 8:57 AM  |
| Documents        |            | Timesheets                                              | 4/30/2018 7:46 AM  |
| 👆 Downloads      |            | Travel                                                  | 1/26/2016 11:15 AN |
| h Music          |            | 🗾 AEBG (Manager) Tables on April 02, 2018               | 4/2/2018 2:37 PM   |
| - Dictures       |            | 🗾 AEBG (Manager) Tables on May 08, 2018                 | 5/8/2018 8:43 AM   |
| Pictures         |            | 🗾 AEBG Tables on April 02, 2018 at 145809 b             | 4/2/2018 3:06 PM   |
| Videos           |            | 💂 California Accountability Team - Shortcut             | 12/3/2011 2:13 PM  |
| 🏪 Local Disk (C: | )          | 🔁 casasacrossstates.pdf                                 | 8/12/2011 2:38 PM  |
| SB DISK (E:)     |            | 📙 Fileshare Personal - Shortcut                         | 9/8/2015 1:57 PM   |
|                  | ~          | Shortcut to Ell ES on Eileshare                         | 12/3/2011 2:14 PM  |
| File name:       | AEBO       | 6 (Manager) Tables on May 08, 2018 at 084154 by jwr     | ight@casas.org.pdf |
| Save as type:    | Adob       | e PDF (*.pdf)                                           |                    |
|                  | Adob       | e PDF (*.pdf)                                           |                    |
| A H Folders      | Rich       | Text Format (*.rtf)                                     |                    |
|                  | Powe       | rPoint Document (*.pptx)                                |                    |
|                  | Xps (      | *.Xps)                                                  |                    |
|                  | Excel      | ma separated values (".csv)<br>97-2003 Workbook (*.xls) |                    |
| a                | <b>F 1</b> | 2007.11 1 /* 1 1                                        |                    |

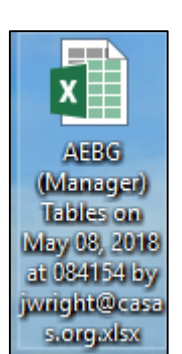

### The resulting Excel worksheet includes all data elements from the AEBG Summary.

 $\times$ 

Agency ID

5879

5879

5879

5879

5879

5879

5879

5879

5879

5879

5879

5879

5879

1880

1880

1880

1880

1880

1880

1880

1880

1880

1880

1880

1880

1880

1878

1878

1878

50

50

50

50

50

50

50

50

50

50

108

108

108

108

108

108

108

474

474

474

В

▼ |

Α

Program Year

2 2017-2018

2017-2018

2017-2018

2017-2018 6 2017-2018

2017-2018

8 2017-2018

9 2017-2018

10 2017-2018

11 2017-2018

12 2017-2018

13 2017-2018

14 2017-2018

15 2017-2018

16 2017-2018

17 2017-2018

18 2017-2018

19 2017-2018

20 2017-2018

21 2017-2018

22 2017-2018

23 2017-2018

24 2017-2018

25 2017-2018

26 2017-2018

27 2017-2018

28 2017-2018

29 2017-2018

30 2017-2018

D12

5

AEBG (Manager) Tables on May 08, 2018 at 084154 by jwright@casas.org.xlsx - Excel (Product Activation Failed) ♀ Tell me what you want to do... View Review F Wrap Text = -8% General Bad Calculation Normal Good Neutral 🚍 Merge & Center 🔹 Conditional Format as Check Cell Explanatory ... Note € → \$ - % Input Linked Cell 三三 Formatting -Table Styles Alignment E. Number  $f_{\infty}$ 50 С D Е F G Н .1 ĸ М Ν Agency Consortium - Member ID -Consortium - Member Program Areas Measurable Measurable EFL Gains AEBG - AEBG HSD/HSE 50 109 English Language Learner (ES1.441 1,168 811 1.463 503 50 109 464 241 324 Basic Skills (ABE) 714 714 50 109 527 270 791 387 High School Diploma (HSD) 789 50 109 High School Equivalency (HS 787 524 287 793 340 50 109 Career and Technical Educati 39 24 22 247 129 50 109 Programs for Adults with Dis0 0 0 0 0 50 109 Adults Training for Child Schl0 0 0 0 50 109 Workforce (Re)Entry 146 121 76 188 71 50 109 Pre-Apprenticeship 0 0 0 N/A N/A 50 109 No Designated Program N/A N/A N/A N/A 2,828 50 109 Total 3,916 1,707 4,196 1,754 50 Students in Two or more Pro 885 616 353 930 402 109 50 109 Total Unduplicated Students 2.260 1.709 1.077 2.494 1.001 50 159 121 108 English Language Learner (ES442) 316 457 50 108 Basic Skills (ABE) 19 10 43 15 29 50 108 High School Diploma (HSD) 131 69 32 156 10 22 50 108 High School Equivalency (HSI0 0 0 0 0 50 0 108 Career and Technical Educatio lo Ω 50 0 108 Programs for Adults with Dis0 0 0 0

193

N/A

829

23

254

Adults Training for Child Sch 34

Students in Two or more Pro 210

Total Unduplicated Students 575

English Language Learner (ES376

High School Diploma (HSD)

Workforce (Re)Entry

Pre-Apprenticeship

Basic Skills (ABE)

Total

No Designated Program

29

123

N/A

556

135

385

267

16

168

14

57

N/A

272

188

174

15

114

66

39

0

212

N/A

907

237

615

385

254

23

14

34

N/A

194

42

130

2

0

5

0

14

N/A

36

14

22

10

### Use features in Excel to highlight key data points from the AEBG report in TE.

Α

Program

2017-2018

2017-2018

2017-2018

2017-2018

2017-2018

2017-2018

2017-2018

2017-2018

10 2017-2018

11 2017-2018

12 2017-2018

13 2017-2018

14 2017-2018

15 2017-2018

16 2017-2018

17 2017-2018

18 2017-2018

19 2017-2018

20 2017-2018

21 2017-2018

24 2017-2018

26 2017-2018

28 2017-2018

30 2017-2018

2017-2018

2017-2018

2017-2018

2017-2018

2017-2018

2017-2018

2017-2018

2017-2018

22

23

25

27

29

32

33

Year

AEBG (Manager) Tables on May 08, 2018 at 084154 by jwright@casas.org.xlsx - Excel (Product Activation Failed) Data Review View Q Tell me what you want to do... ₩ ₩  $\equiv \equiv$ F Wrap Text みょ Bad Neutral Calculation Number Normal Good  $\equiv$ 🖶 Merge & Center 🔹 €.0 .00 Conditional Format as Check Cell Input Linked Cell Note Insert Delete For • - % Explanatory ... , Formatting - Table Styles Cells Alignment E. Number 5 в С G D Е F Н Κ N М Measurable AEBG **Skills Gains** Outcomes Measurable Enrollees Pre AEBG Other **Skills Gains** and Post-EFL Gains HSD/HSE Consortium Outcomes Literacy Agency ID Agency Name ID Member ID Consortium Name Member Name Enrollees tested Achieved Enrollees Gains Achieved Program Areas 5879 50 109 English Language Learner (ESL/ELL) 1.441 1.168 811 1.463 503 5879 50 109 Basic Skills (ABE) 714 464 241 714 324 n 50 527 791 5879 109 High School Diploma (HSD) 789 270 387 5879 High School Equivalency (HSE) 50 109 787 524 287 793 340 5879 50 109 Career and Technical Education (CTE) 39 24 22 247 129 lo 5879 50 109 Programs for Adults with Disabilities 0 0 0 0 0 5879 50 109 Adults Training for Child School Success ln 0 0 n 0 5879 50 109 Workforce (Re)Entry 146 121 76 188 71 5879 50 109 Pre-Apprenticeship 0 0 0 5879 50 109 No Designated Program N/A N/A N/A N/A N/A N/A 5879 50 109 Total 3,916 2,828 1,707 4,196 1.754 5879 50 109 Students in Two or more Programs 885 616 353 930 402 0 1.077 5879 50 109 Total Unduplicated Students 2,260 1,709 2,494 1,001 1880 457 50 108 English Language Learner (ESL/ELL) 442 316 159 121 0 1880 50 108 Basic Skills (ABE) 29 19 10 43 15 1880 50 108 High School Diploma (HSD) 131 69 156 10 1880 50 108 High School Equivalency (HSE 0 1880 Career and Technical Education (CTE) 108 0 1880 108 Programs for Adults with Disabilities 0 1880 50 108 Adults Training for Child School Success 34 29 14 39 14 1880 50 108 Workforce (Re)Entry 193 123 57 212 34 14 1880 108 Pre-Apprenticeship 0 0 1880 108 N/A No Designated Program N/A N/A N/A N/A N/A 1880 50 108 Total 829 556 272 907 194 36 1880 50 108 Students in Two or more Programs 210 135 66 237 42 14 1880 108 Total Unduplicated Students 575 385 188 615 130 22 1878 50 474 English Language Learner (ESL/ELL) 376 267 174 385 1878 50 474 Basic Skills (ABE) 23 16 15 23 474 254 254 1878 50 High School Diploma (HSD) 168 114 10 1878 50 474 High School Equivalency (HSE) 150 85 57 150 9 1878 50 474 Career and Technical Education (CTE) 19 12 5 112 n 1878 50 474 Programs for Adults with Disabilities o o 0 37

| Α               |       | В                                          | С                                                                           | D                         | E F G H     |                       | Н                  | I                                        |                                         |
|-----------------|-------|--------------------------------------------|-----------------------------------------------------------------------------|---------------------------|-------------|-----------------------|--------------------|------------------------------------------|-----------------------------------------|
| Program<br>Year | Ager  | ncv ID 🔻                                   | Agency Nam(*                                                                | Consortium<br>ID <b>v</b> | Member II J | Consortium Nam(*      | Member Name 🔻      | Program Areas                            | Measurable<br>Skills Gains<br>Enrollees |
| 2017-2018       | 1878  |                                            | Agency Hern                                                                 | 50                        | 474         |                       |                    | English Language Learner (ESL/ELL)       | 376                                     |
| 2017-2018       | 1878  |                                            |                                                                             | 50                        | 474         |                       |                    | Basic Skills (ABE)                       | 23                                      |
| 2017-2018       | 1878  |                                            |                                                                             | 50                        | 474         |                       |                    | High School Diploma (HSD)                | 254                                     |
| 2017-2018       | 1878  |                                            |                                                                             | 50                        | 474         |                       |                    | High School Equivalency (HSE)            | 150                                     |
| 2017-2018       | 1878  |                                            |                                                                             | 50                        | 474         |                       |                    | Career and Technical Education (CTE)     | 19                                      |
| 2017-2018       | 1878  |                                            |                                                                             | 50                        | 474         |                       |                    | Programs for Adults with Disabilities    | 0                                       |
| 2017-2018       | 18-0  |                                            | -                                                                           |                           | 474         |                       |                    | Adults Training for Child School Success | 0                                       |
| 2017-2018       | 18 2↓ | , <u>S</u> ort A to                        | σZ                                                                          | _                         | 474         |                       |                    | Workforce (Re)Entry                      | 49                                      |
| 2017-2018       | 18 Z  | Sort Z to A                                |                                                                             | _                         | 474         |                       |                    | Pre-Apprenticeship                       | 0                                       |
| 2017-2018       | 18 ^* |                                            |                                                                             | _                         | 474         | No Designated Program |                    | No Designated Program                    | N/A                                     |
| 2017-2018       | 18    | Sor <u>t</u> by Color 🕨                    |                                                                             | •                         | 474         |                       |                    | Total                                    | 871                                     |
| 2017-2018       | 18    | Clear Filter From "Member ID"              |                                                                             | )"                        | 474         |                       |                    | Students in Two or more Programs         | 267                                     |
| 2017-2018       | 18 🛪  |                                            | ter from membern                                                            | ·                         | 4/4         |                       |                    | Total Unduplicated Students              | 543                                     |
|                 | ~     | Filter by<br>Text Filt<br>Search<br>((<br> | Color<br>ers<br>Select All)<br>08<br>09<br>11<br>13<br>54<br>57<br>99<br>74 |                           |             | Filter the            | e sprea<br>idual a | dsheet<br>gency.                         |                                         |
|                 |       |                                            | ОК                                                                          | Cancel                    |             |                       |                    |                                          |                                         |

| Program   |          | Agency | Conso | rtiu     | Member                                    | Consortium                                                                                                    | Member                                                    |                 |             | Measurable<br>Skills Gains | Measurable<br>Skills Gains<br>Enrollees<br>Pre and Post | EFL Gains  | AEBG<br>Outcomes | AEBG<br>Outcomes<br>Other<br>Literacy | HSD/HSE |
|-----------|----------|--------|-------|----------|-------------------------------------------|----------------------------------------------------------------------------------------------------|-----------------------------------------------------------|-----------------|-------------|----------------------------|---------------------------------------------------------|------------|------------------|---------------------------------------|---------|
| Year 🔽    | Agency I | Name 🚽 | m ID  | -        | ID 🚽                                      | Name 🚽                                                                                                    | Name 🚽                                                    | Program Are     | as 🖵        | Enrollees -                | tested -                                                | Achieved - | Enrollee         | Gains 🚽                               | Achieve |
| 2017-2018 | 5879     |        | 50    |          | 109                                       |                                                                                                    |                                                           | Basic Skills (A | (BE)        | /14                        | 464                                                     | 241        | /14              | 324                                   | 0       |
| 2017-2018 | 1880     |        | 50    |          | 108                                       |                                                                                                    |                                                           | Basic Skills (A |             | 29                         | 19                                                      | 10         | 43               | 15                                    | 0       |
| 2017-2018 | 9506     |        | 50    |          | 4/4                                       |                                                                                                    |                                                           | Basic Skills (A | RE)         | 23                         | 5                                                       | 3          | 23               | 0                                     | 0       |
| 2017-2018 | 9535     |        | 50    | ₽J       | Sort A to Z                               |                                                                                                    |                                                           | Basic Skills (A | BE)         | 0                          | 0                                                       | 0          | 0                | 0                                     | 0       |
| 2017-2018 | 7294     |        | 50    | ΖL       | Sort Z to A                               |                                                                                                    |                                                           | Basic Skills (A | (BE)        | 0                          | 0                                                       | 0          | 0                | 0                                     | 0       |
| 2017-2018 | 5947     |        | 50    | <u> </u> | Sort by Color                             |                                                                                                    | •                                                         | Basic Skills (A | BE)         | 0                          | 0                                                       | 0          | 0                | 0                                     | 0       |
| 2017-2018 | 1594     |        | 50    | <b>.</b> | Clear Eilter Fre                          | m "Drogram Area                                                                                                    | <b>-</b> "                                                | Basic Skills (A | BE)         | 0                          | 0                                                       | 0          | 0                | 0                                     | 0       |
|           |          |        |       |          | Filter by Color<br>Text Filters<br>Search | II)<br>iraining for Child S<br>ills (ABE)<br>nd Technical Educ<br>Language Learner<br>hool Diploma (HSI<br>hool Equivalency (<br>gnated Program<br>renticeship | School S<br>cation (C<br>(ESL/ELL<br>D)<br>HSE)<br>Cancel |                 | Filt<br>prc | er by<br>ogram             | instru<br>area.                                         | iction     | al               |                                       |         |

OK

|                                          | Enter      | Increase   |
|------------------------------------------|------------|------------|
|                                          | Employment | Wages      |
| Program Areas                            | Achieved 💌 | Achieved 💌 |
| English Language Learner (ESL/ELL)       | 35         | 7          |
| Basic Skills (ABE)                       | 56         | 14         |
| High School Diploma (HSD)                | 76         | 18         |
| High School Equivalency (HSE)            | 62         | 17         |
| Career and Technical Education (CTE)     | 4          | 0          |
| Programs for Adults with Disabilities    | 0          | 0          |
| Adults Training for Child School Success | 0          | 0          |
| Workforce (Re)Entry                      | 3          | 0          |
| Pre-Apprenticeship                       | 0          | 0          |
| No Designated Program                    | N/A        | 0          |
| Total                                    | 236        | 56         |
| Students in Two or more Programs         | 62         | 15         |
| Total Unduplicated Students              | 118        | 27         |
| English Language Learner (ESL/ELL)       | 59         | 6          |
| Basic Skills (ABE)                       | 3          | 0          |
| High School Diploma (HSD)                | 39         | 4          |

| Form    | That<br>► AutoSum<br>► Fill<br>► Clear<br>► Fill<br>► Clear<br>► Fill<br>► Clear<br>► Fill<br>► Clear<br>► Fill<br>► Fill | A<br>Sort 8 | k Find<br>Selec   | )<br>&<br>t -        |     |           |  |  |
|---------|----------------------------------------------------------------------------------------------------|-------------|-------------------|----------------------|-----|-----------|--|--|
| Cel     | Size                                                                                                    |             |                   |                      |     | ^         |  |  |
| ‡⊏      | Row <u>H</u> eight                                                                                                    |             |                   |                      |     | ~         |  |  |
|         | <u>A</u> utoFit Row Height                                                                                                    |             | v                 | 7                    | • • |           |  |  |
| ←→      | Column <u>W</u> idth                                                                                                    |             | Y                 | 2                    | AA  | ηĤ        |  |  |
|         | AutoFit Column Width                                                                                                    | 1           |                   |                      |     |           |  |  |
|         | Default Width                                                                                                    |             |                   |                      |     |           |  |  |
| Visi    | bility                                                                                                    |             |                   |                      |     |           |  |  |
|         | Hide & <u>U</u> nhide                                                                                                    | •           | Hide <u>R</u> ows |                      |     |           |  |  |
| Org     | janize Sheets                                                                                                    |             | H                 | lide <u>C</u> olum   | ns  | +         |  |  |
|         | Rename Sheet                                                                                                    |             | Hide §            |                      |     |           |  |  |
|         | Move or Copy Sheet                                                                                                    |             | U                 | Inhide R <u>o</u> w  | s   | (n+0)     |  |  |
|         | <u>T</u> ab Color                                                                                                    | •           | U                 |                      |     |           |  |  |
| Рго     | tection                                                                                                    |             | U                 | Un <u>h</u> ide Shee | t   | $\square$ |  |  |
|         | Protect Sheet                                                                                                    |             |                   |                      |     | +         |  |  |
|         | Lock Cell                                                                                                    |             |                   |                      |     |           |  |  |
| *-<br>- | Format C <u>e</u> lls                                                                                                    | _           |                   |                      |     |           |  |  |

# Format cells to isolate key data points.

| Н                  | Р          | Q          |  |  |
|--------------------|------------|------------|--|--|
|                    |            |            |  |  |
|                    |            |            |  |  |
|                    | Enter      | Increase   |  |  |
|                    | Employment | Wages      |  |  |
| Program Areas 🎝    | Achieved 🔹 | Achieved 🔄 |  |  |
| Basic Skills (ABE) | 56         | 14         |  |  |
| Basic Skills (ABE) | 3          | 0          |  |  |
| Basic Skills (ABE) | 0          | 0          |  |  |
| Basic Skills (ABE) | 0          | 0          |  |  |
| Basic Skills (ABE) | 0          | 0          |  |  |
| Basic Skills (ABE) | 0          | 0          |  |  |
| Basic Skills (ABE) | 0          | 0          |  |  |
| Basic Skills (ABE) | 0          | 0          |  |  |

In this example, the document uses filtering and formatting to isolate specific data results.

| Α         | В      | С       | D      | E              | F          | G                 | Н        | I                                        | J        | К        | L         | М        |
|-----------|--------|---------|--------|----------------|------------|-------------------|----------|------------------------------------------|----------|----------|-----------|----------|
|           |        |         |        |                |            |                   |          | Entering                                 |          |          |           | English  |
| Program   | Agency | Agency  | Member | Member         | Consortium | Consortium        | Total    | Educational                              | Cultural |          | Displaced | Language |
| Year      | ID     | name    | ID     | Name           | ID         | Name              | Students | Functional Level                         | Barriers | Disabled | Homemaker | Learner  |
| 2017-2018 | 5879   | Unified | 109    | Unified School | 50         | Regional Alliance | 3361     | English Language Learner (ESL/ELL)       | 1,393    | 21       | 83        | 1,393    |
| 2017-2018 | 5879   | Unified | 109    | Unified School | 50         | Regional Alliance | 3361     | Basic Skills (ABE)                       | 71       | 46       | 25        | 71       |
| 2017-2018 | 5879   | Unified | 109    | Unified School | 50         | Regional Alliance | 3361     | High School Diploma (HSD)                | 78       | 46       | 27        | 78       |
| 2017-2018 | 5879   | Unified | 109    | Unified School | 50         | Regional Alliance | 3361     | High School Equivalency (HSE)            | 109      | 49       | 26        | 109      |
| 2017-2018 | 5879   | Unified | 109    | Unified School | 50         | Regional Alliance | 3361     | Career and Technical Education (CTE)     | 38       | 24       | 15        | 38       |
| 2017-2018 | 5879   | Unified | 109    | Unified School | 50         | Regional Alliance | 3361     | Programs for Adults with Disabilities    | 0        | 0        | 0         | 0        |
| 2017-2018 | 5879   | Unified | 109    | Unified School | 50         | Regional Alliance | 3361     | Adults Training for Child School Success | 0        | 0        | 0         | 0        |
| 2017-2018 | 5879   | Unified | 109    | Unified School | 50         | Regional Alliance | 3361     | Workforce (Re)Entry                      | 119      | 28       | 9         | 119      |
| 2017-2018 | 5879   | Unified | 109    | Unified School | 50         | Regional Alliance | 3361     | Pre-Apprenticeship                       | 0        | 0        | 0         | 0        |
| 2017-2018 | 5879   | Unified | 109    | Unified School | 50         | Regional Alliance | 3361     | No Designated Program                    | 0        | 0        | 0         | 0        |
| 2017-2018 | 1880   | Unified | 108    | Unified School | 50         | Regional Alliance | 1178     | English Language Learner (ESL/ELL)       | 376      | 9        | 4         | 580      |
| 2017-2018 | 1880   | Unified | 108    | Unified School | 50         | Regional Alliance | 1178     | Basic Skills (ABE)                       | 25       | 1        | 0         | 52       |
| 2017-2018 | 1880   | Unified | 108    | Unified School | 50         | Regional Alliance | 1178     | High School Diploma (HSD)                | 15       | 4        | 1         | 17       |
| 2017-2018 | 1880   | Unified | 108    | Unified School | 50         | Regional Alliance | 1178     | High School Equivalency (HSE)            | 0        | 0        | 0         | 0        |
| 2017-2018 | 1880   | Unified | 108    | Unified School | 50         | Regional Alliance | 1178     | Career and Technical Education (CTE)     | 0        | 0        | 0         | 0        |
| 2017-2018 | 1880   | Unified | 108    | Unified School | 50         | Regional Alliance | 1178     | Programs for Adults with Disabilities    | 0        | 0        | 0         | 0        |
| 2017-2018 | 1880   | Unified | 108    | Unified School | 50         | Regional Alliance | 1178     | Adults Training for Child School Success | 27       | 0        | 0         | 47       |
| 2017-2018 | 1880   | Unified | 108    | Unified School | 50         | Regional Alliance | 1178     | Workforce (Re)Entry                      | 79       | 6        | 1         | 120      |

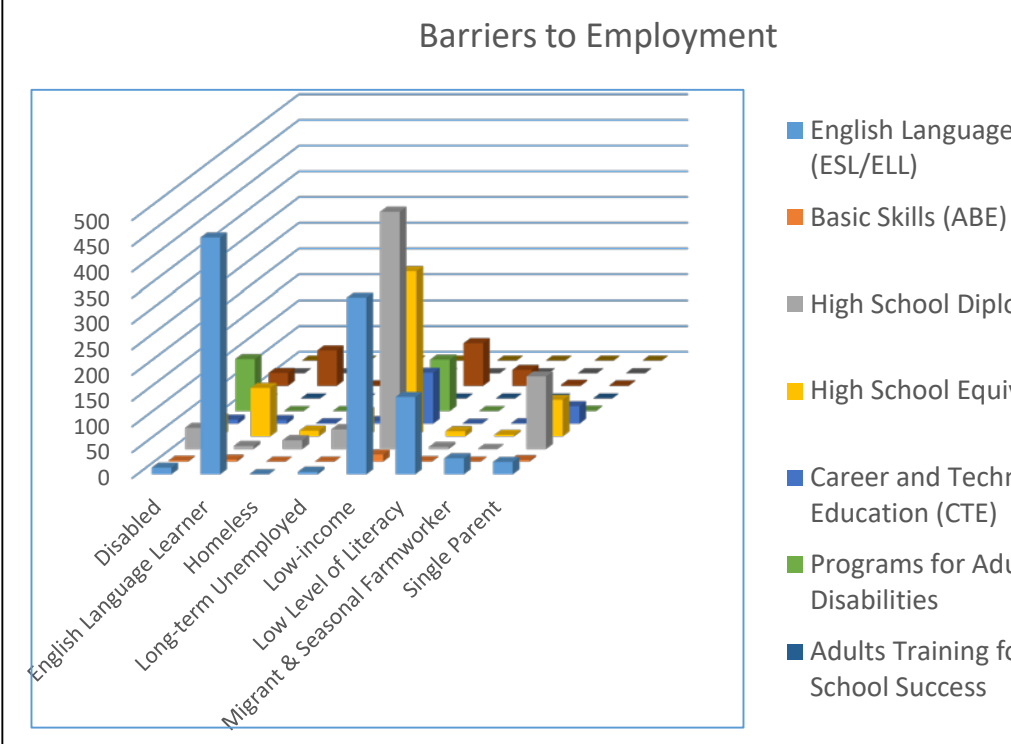

English Language Learner

■ High School Diploma (HSD)

High School Equivalency (HSE)

Career and Technical Education (CTE)

Programs for Adults with

Adults Training for Child

Use similar features in TE and Excel to evaluate results from AEBG Barriers to Employment.

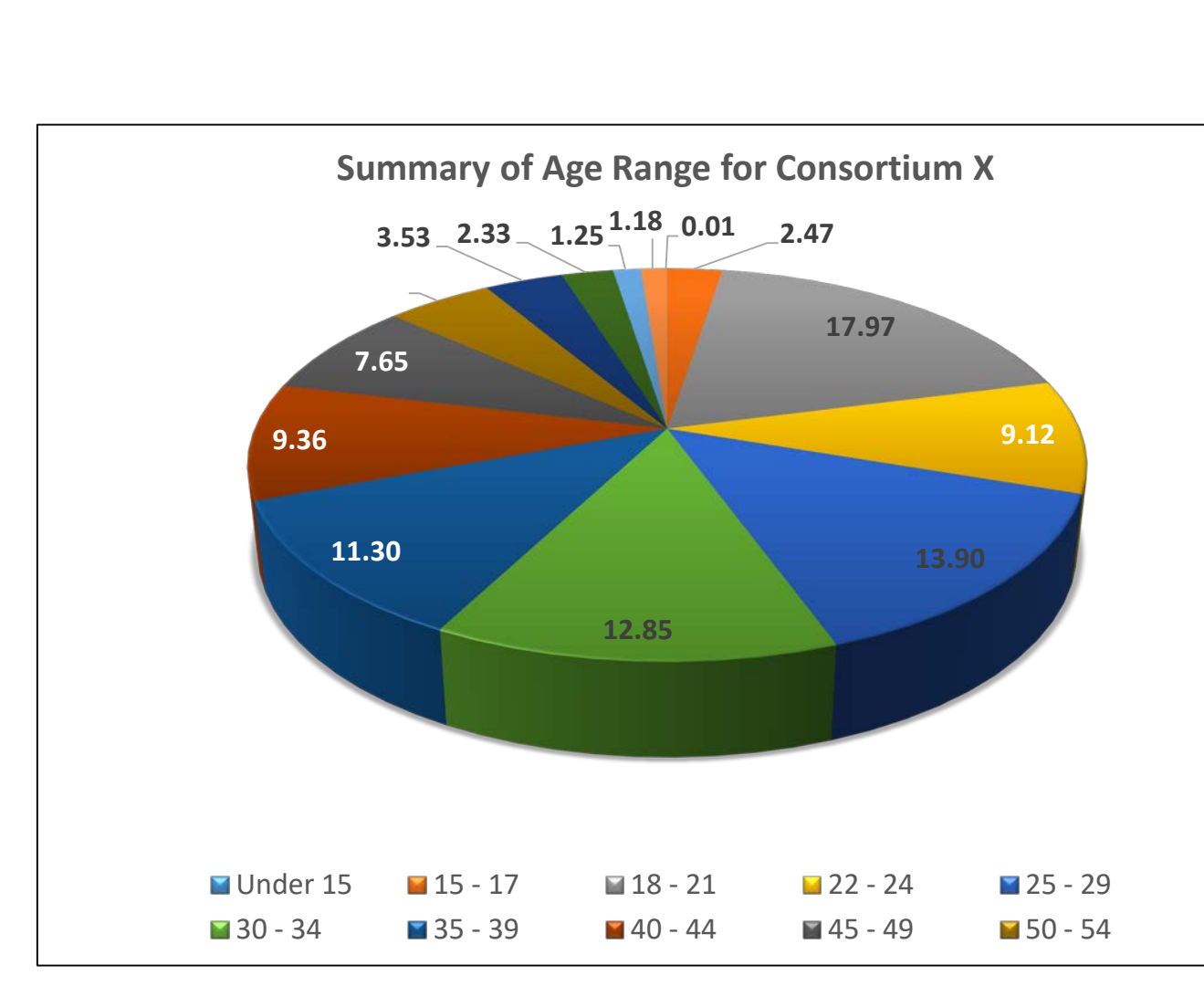

| Category                 | Subcategory Cor | nsortium | Consortium Students | 1594 # | 1594 % | 1878 # | 1878 % |
|--------------------------|-----------------|----------|---------------------|--------|--------|--------|--------|
| Has SSN                  | Yes             |          | 8,501               | 0      | 0.00   | 32     | 2.15   |
| Has SSN                  | No              |          | 8.501               | 75     | 100.00 | 1.455  | 97.85  |
| Consent                  | Yes             |          | 8,501               | 0      | 0.00   | 54     | 3.63   |
| Consent                  | No              |          | 8,501               | 0      | 0.00   | 2      | 0.13   |
| Consent                  | N/A             |          | 8,501               | 75     | 100.00 | 1,431  | 96.23  |
| Age                      | Under 15        |          | 8,501               | 0      | 0.00   | 0      | 0.00   |
| Age                      | 15 - 17         |          | 8,501               | 1      | 1.33   | 0      | 0.00   |
| Age                      | 18 - 21         |          | 8.501               | 6      | 8.00   | 141    | 9.48   |
| Age                      | 22 - 24         |          | 8.501               | 5      | 6.67   | 86     | 5.78   |
| Age                      | 25 - 29         |          | 8,501               | 6      | 8.00   | 175    | 11.77  |
| Age                      | 30 - 34         |          | 8.501               | 14     | 18.67  | 155    | 10.42  |
| Age                      | 35 - 39         |          | 8.501               | 11     | 14.67  | 201    | 13.52  |
| Age                      | 40 - 44         |          | 8.501               | 14     | 18.67  | 180    | 12.10  |
| Age                      | 45 - 49         |          | 8.501               | 5      | 6.67   | 154    | 10.36  |
| Age                      | 50 - 54         |          | 8.501               | 3      | 4.00   | 107    | 7.20   |
| Age                      | 55 - 59         |          | 8.501               | 6      | 8.00   | 82     | 5.51   |
| Age                      | 60 - 64         |          | 8.501               | 4      | 5.33   | 59     | 3.97   |
| Age                      | 65 - 69         |          | 8.501               | 0      | 0.00   | 38     | 2.56   |
| Age                      | 70+             |          | 8.501               | 0      | 0.00   | 35     | 2.35   |
| Age                      | N/A             |          | 8.501               | 0      | 0.00   | 74     | 4.98   |
| Highest Diploma in U.S.  | None            |          | 8.501               | 38     | 50.67  | 610    | 41.02  |
| Highest Diploma in U.S.  | HSE             |          | 8.501               | 2      | 2.67   | 23     | 1.55   |
| Highest Diploma in U.S.  | HS Diploma      |          | 8.501               | 6      | 8.00   | 148    | 9.95   |
| Highest Diploma in U.S.  | Technical       |          | 8.501               | 1      | 1.33   | 23     | 1.55   |
| Highest Diploma in U.S.  | No Degree       |          | 8.501               | 1      | 1.33   | 78     | 5.25   |
| Highest Diploma in U.S.  | A.A./A.S.       |          | 8,501               | 0      | 0.00   | 30     | 2.02   |
| Highest Diploma in U.S.  | College         |          | 8,501               | 1      | 1.33   | 40     | 2.69   |
| Highest Diploma in U.S.  | > B.A./B.S.     |          | 8.501               | 0      | 0.00   | 11     | 0.74   |
| Highest Diploma in U.S.  | IEP             |          | 8.501               | 0      | 0.00   | 0      | 0.00   |
| Highest Diploma in U.S.  | Other Diploma   |          | 8.501               | 5      | 6.67   | 16     | 1.08   |
| Highest Diploma in U.S.  | N/A             |          | 8.501               | 21     | 28.00  | 508    | 34.16  |
| Highest Diploma out U.S. | None            |          | 8.501               | 9      | 12.00  | 224    | 15.06  |
| Highest Diploma out U.S. | HSE             |          | 8.501               | 2      | 2.67   | 15     | 1.01   |
| Highest Diploma out U.S. | HS Diploma      |          | 8 501               | 5      | 6.67   | 214    | 14.39  |
| Highest Diploma out U.S. | Technical       |          | 8 501               | 1      | 1.33   | 24     | 1.61   |
| Highest Diploma out U.S. | No Degree       |          | 8 501               | 1      | 1.33   | 18     | 1.21   |
| Highest Diploma out U.S. | AA/AS.          |          | 8.501               | 0      | 0.00   | 10     | 0.67   |
| Highest Diploma out U.S. | College         |          | 8 501               | 1      | 1.33   | 58     | 3 90   |
| Highest Diploma out U.S. | >BA/BS          |          | 8 501               | 0      | 0.00   | 11     | 0.74   |
| Highest Diploma out U.S. | IEP             |          | 8.501               | 0      | 0.00   | 0      | 0.00   |
| Highest Diploma out U.S. | Other Diploma   |          | 8 501               | 2      | 2.67   | 12     | 0.81   |
| Highest Diploma out U.S. | N/A             |          | 8 501               | 54     | 72.00  | 901    | 60.59  |
| Gender                   | Male            |          | 8 501               | 23     | 30.67  | 458    | 30.80  |
| Gender                   | Female          |          | 8 501               | 50     | 69.33  | 955    | 64.33  |

Use similar features in TE and Excel to evaluate results from the Demographics Summary.